# 成都崎泰触控科技有限公司

# 多媒体信息发布系统 V5.0 操作手册

### 第一章:系统简介

#### 第一节、系统介绍

多媒体信息发布系统是利用显示屏将企业宣传、实时通知全方位展现出来的一种 高清多媒体显示技术。系统是将音视频、电视画面、图片、动画、文本、文档、网页、 流媒体、数据库数据等组合成一段段精彩的节目,并通过网络将制作好的节目实时的推 送到分布在各地的媒体显示终端,从而将精彩的画面、实时的信息资讯在各种指定场所 全方位的完美展现在所需的群众眼前。

### 第二节、系统组成

多媒体信息发布系统由:服务器控制端、网络平台、终端网络播放器、显示设备四部分组成。

1. 服务器控制端:

节目制作、节目管理、节目发布、终端管理、系统管理等

2. 网络平台:

终端访问服务器的网络的通道,系统支持多个网络平台,主要支持:局域网、广 域网、DDN 专网、无线 WI-FI、3G、ADSL 等网络

3. 网络多媒体播放器:

播放服务器端发送的,视频、图片、文字、网页, office 文档, PDF 文档、FLASH、

天气等多种素材

4. 显示设备:

包括液晶显示器/电视(LCD)、等离子电视(PDP)、微显示电视(DLP)、全彩 LED 大屏幕、CRT 电视、投影仪、多屏幕拼接电视墙等

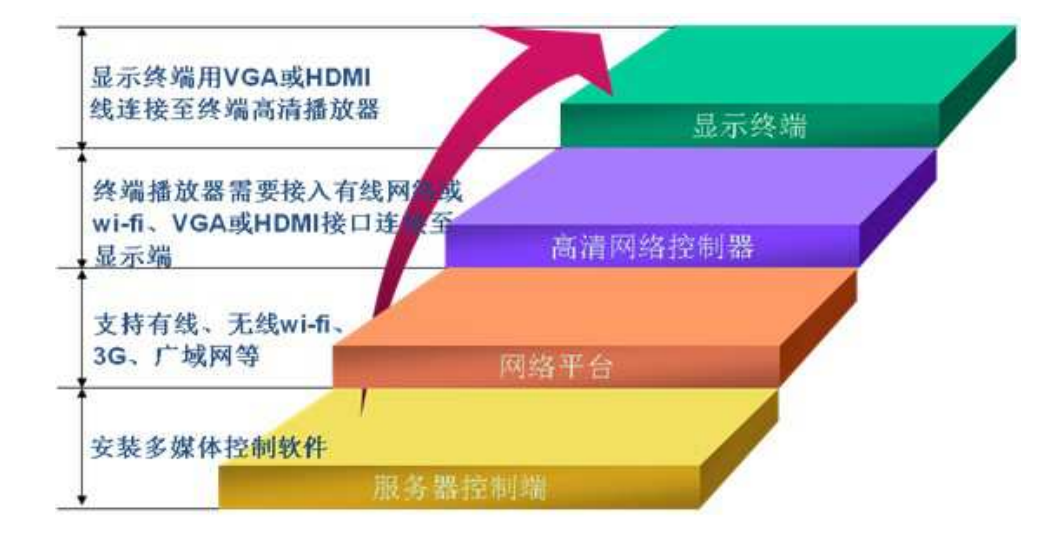

第三节:系统运行环境

- 1、服务器硬件运行环境
  - ▶ CPU: Intel 双核 2.0 GHz 或以上
  - ▶ 内存: 2GB 内存或以上
  - ▶ 硬盘: 320GB 硬盘空间大小或以上
  - 2、服务器软件运行环境
  - ▶ 操作系统: windowsXP/2003/Win7/(推荐 windows server 2003)
  - ➢ IE 浏览器: IE 8/9 (推荐 IE8)

第二章:系统安装

第一节、终端安装调试

#### 一、嵌入式终端

播放终端设置由供应商出厂默认安装,用户根据网络环境可设置本机 ip 和服务器 ip 即可, 其他不同设置。

#### 1.设置以太网静态 ip 地址

终端默认为自动获取 IP, 插上 USB 键盘, 等待设备完全启动后, 按键盘数字"2"键, 进行终端网络设置。

- (1) 按键盘→键选择"以太网",按键盘回车键进入
- (2) 按键盘↓键选择高级配置,进入 IP 设置
- (3)因为默认为动态分配、设置静态 ip 时,需要取消动态分配。取消动态分配后,完整填写下面 IP 地址,网关,字码掩码即可(如需播放互联网信息则需要设置相应网络 DNS)。 回车键进行操作,全部操作完成,按 ESC 键退回播放画面或重启播放终端。

#### 2.设置连接服务器 ip 地址

终端通过服务器 IP 和服务器建立连接,按数字"1"键设置连接服务器 IP,填写服务器电脑的 IP,设置完成后保存即可。

#### 二、X86播放终端

#### 1.设置以太网静态 ip 地址

打开网卡属性 -----设置以太网静态 ip

| ~                                |                                       |
|----------------------------------|---------------------------------------|
| 果网络支持此功能,则可以<br>需要从网络系统管理员处获     | 获取自动指派的 IP 设置。否则,<br>得适当的 IP 设置。      |
|                                  |                                       |
| ● 自动获得 IP 地址(0)                  |                                       |
| ❷ 使用ト面的 II 地址 ╚ノ:<br>TP ₩₩₩ (T)· | 192 168 1 101                         |
| - 地址(4/):<br>子网播码(0):            | 255 . 255 . 255 . 0                   |
| 默认网关 (0):                        | 192 . 168 . 1 . 1                     |
| )自动获得 DNS 服务器地                   | ht (B)                                |
| ◙ 使用下面的 DNS 服务器                  | ————————————————————————————————————— |
| 首选 DNS 服务器(P):                   | 192 .168 . 1 . 1                      |
| 备用 DNS 服务器(A):                   | 30 K2 K2                              |
| 同组山明初六九黑夜》                       | 「 <b>直</b> 纲 (/)                      |

2.设置连接服务器 ip 地址

多媒体播放程序启动后,在白屏界面下按"F1"快捷键设置服务器 ip 地址,按"F2"键 关闭多媒体播放程序,按"ESC"键最小化应该程序

|      |     | <ul> <li>Ⅰ 设置界面</li> <li>控制服务器II</li> </ul> | P : 192.168.1. | 101    | 保存    |       |
|------|-----|---------------------------------------------|----------------|--------|-------|-------|
|      |     |                                             |                |        |       |       |
|      |     |                                             |                |        |       |       |
| F1键: | 设置服 | 务器ip                                        | F2键:           | 关闭播放程序 | ESC键: | 最小化程序 |

第二节、控制系统安装

### 1. 安装系统补丁 Microsoft .NET Framework2.0

服务器系统需要安装 Microsoft .NET Framework, xp 和 2003 系统安装 Microsoft .NET Framework2.0 即可,win7 系统默认已经安装更高的.net 系统 补丁,所以不用安装,安装时选择默认的"下一步"完成安装即可。

| 影 Microsoft .NET Framework 2.0 安装程序    |         |
|----------------------------------------|---------|
| 欢迎使用 Microsoft .NET Framework 2.0 安装程序 |         |
| 此向导将引导您完成整个安装过程。                       |         |
| 下一步 00)                                | > 取消(C) |

# 2. 安装视频解码器

此视频解码器为服务器端预览视频节目时调用的播放器,如果未安装预览视频节目视频无法显示,但不影响发送或终端播放视频,因为终端有单独的硬件解码器,安装此程序是选择默认"下一步"完成安装即可。

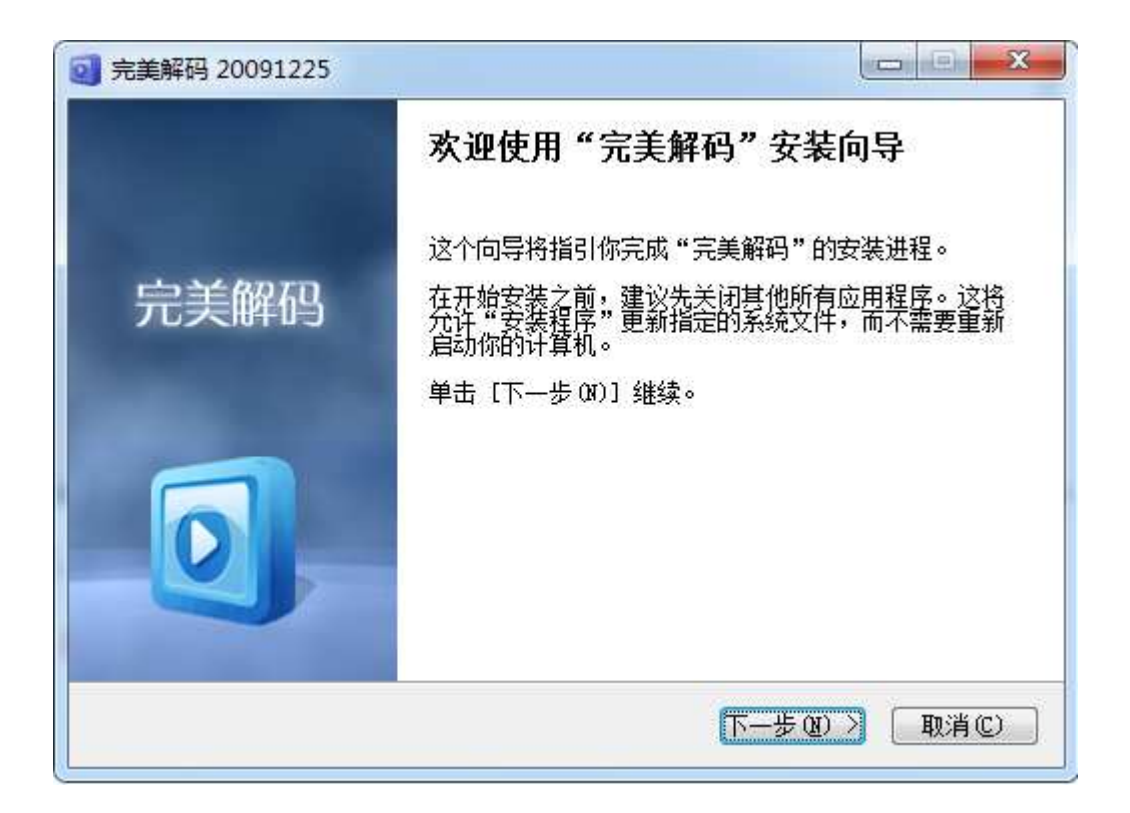

# 3. 安装 office2007 及 office2007 系统补丁

如需播放 office 文档 ppt、word、excel,则需要安装 office2007 版本,播放 office 文档 时,会调用 office2007 系统模块,所以必须安装此软件,否则无法播放 office 文档内 容。安装 office 软件时,需要选择"自定义安装模式"——"从本机运行全部程序", 然后选择"下一步"到完成即可,如果不选择"从本机运行全部程序"可能导致某些 文档不能正常播放。

| 自定义 Microsoft Office 程序的运行方式                                                                                                    |                                                                                                    |
|----------------------------------------------------------------------------------------------------|----------------------------------------------------------------------------------------------------|
| <ul> <li>■ ▼ Microsoft Office</li> <li>■ ▲本机运行企)</li> <li>● Access</li> <li>● 从本机运行全部程序①</li> <li>● Excel</li> <li>● 首次使用时安装①</li> <li>● InfoPath</li> <li>● ● ▼</li> <li>● Microsoft Office Outlook</li> <li>● ● ▼</li> <li>● ● ▼</li> <li>■ ▼</li> <li>■ ■ ▼</li> <li>■ ■ ▼</li> <li>■ ■ ▼</li> <li>■ ■ ▼</li> <li>■ ■ ▼</li> <li>■ ■ ▼</li> <li>■ ■ ▼</li> <li>■ ■ ▼</li> <li>■ ■ ▼</li> <li>■ ■ ■</li> <li>■ ■ ▼</li> <li>■ ■ ▼</li> <li>■ ■ ▼</li> <li>■ ■ ▼</li> <li>■ ■ ■</li> <li>■ ■ ■</li> <li>■ ■ ■</li> <li>■ ■ ■</li> <li>■ ■</li> <li>■ ■<th>点击左键,选择"从<br/>本机运行全部程序"</th></li></ul> | 点击左键,选择"从<br>本机运行全部程序"                                                                                                    |
| Microsoft Office 应用程序及附加的内容和工具。                                                                                                    | 所需驱动器空间总大小: 2050 M3<br>可用驱动器空间: 67524 MB                                                                                                    |
|                                                                                                    | 上一步低) 组织 (U)                                                                                                    |
| 2007 Microsoft Office 程序的 Microsoft 另存为<br>要继续安装,必须接受《Microsoft 软件许可条款》<br>注意: Microsoft Corporation(或 Microsoft Corporatio<br>的许可证。您可以随 Microsoft 2007 Office System D<br>许可的副本使用一份本补充程序。如果您没有软件<br>可条款在您使用本补充程序时适用。若要阅读许可<br>本补充程序提供支持服务; 相关说明请参见www.s<br>LAID:O12_RTM_CLT.0_SUP_CHS                                                                                                    | PDF/XPS 加载项<br>PDF/XPS 加载项<br><b>一子 安 装 office补 丁</b><br>on 在您所在地的关联公司)现授予您本补充程<br>pesktop Application 软件("软件")的每份获得有<br>的符可证,则不得使用本补充程序。该软件的<br>译款,请转到软件中的"帮助"菜单。Microsoft<br>upport.microsoft.com/common/international.aspx。 |

### 4. 安装多媒体控制系统

安装控制软件:本系统属于绿色安装版,只要将光盘"控制软件"目录下面的/vs 整个目录拷贝到/D盘即可,系统数据库及其系统文件都在 vs 目录 下。第一次使用只需要点击"安装"即可,会出现黑色 DOS 窗口 闪过.说明数据库已经安装完毕.(win7 系统需要点击右键——以 管理员身份运行)

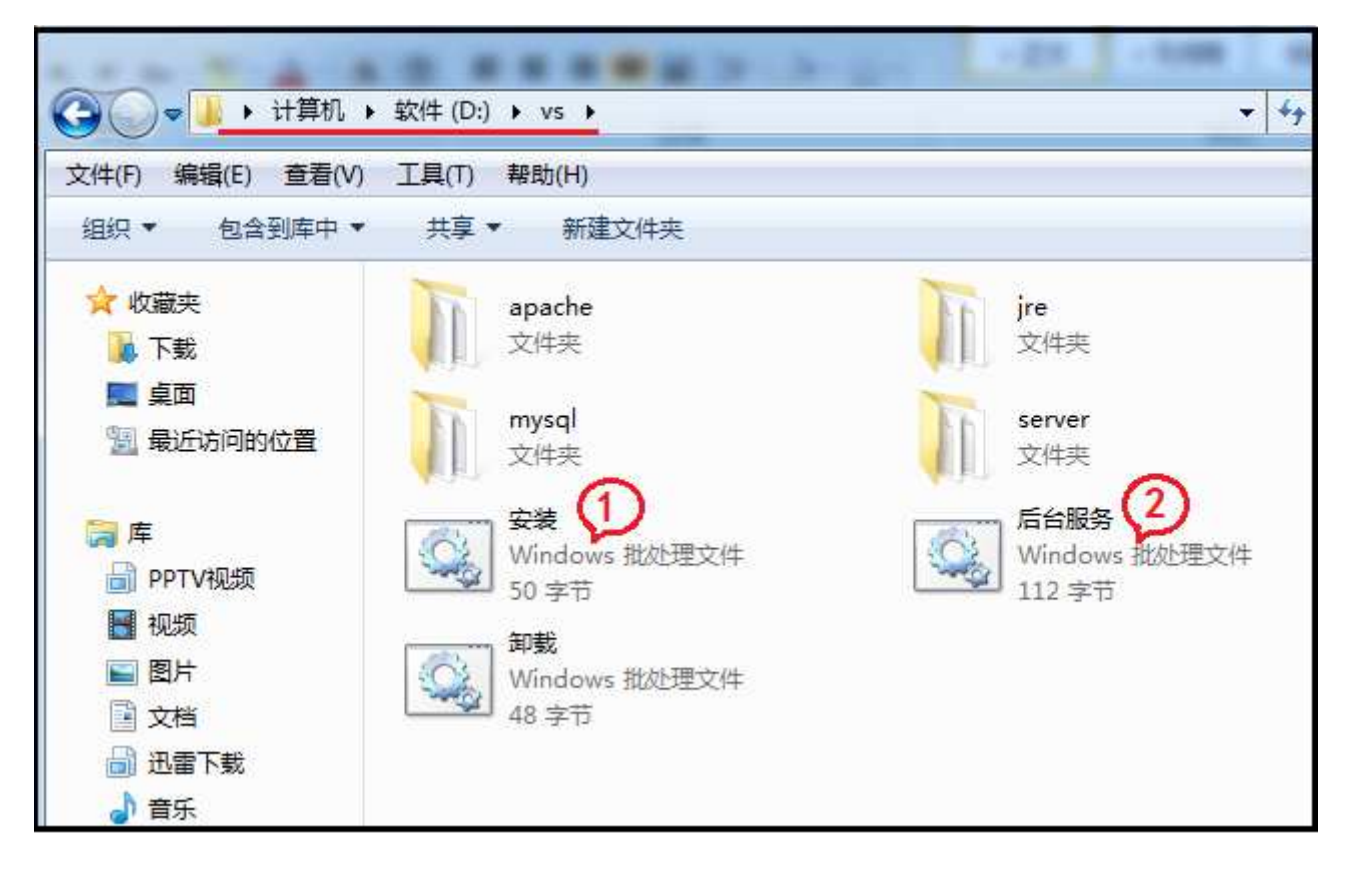

运行控制软件:先将加密狗插入服务器 USB 接口上、然后点击 "后台服务"会

启动两个黑色窗口,这个就是后台服务不能关闭,

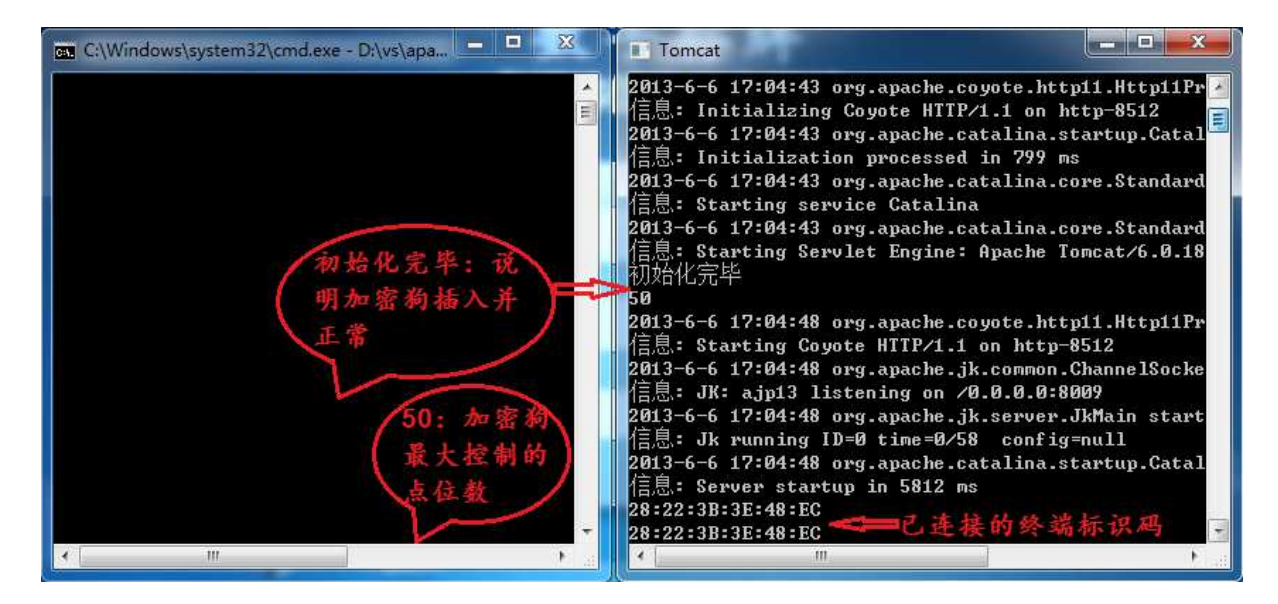

5. 登录多媒体控制系统

本系统采用 B/S 架构,直接在浏览器输入登录地址即可进入系登陆地址 http://

| 🏈 多媒体信息发布系统 - Windows Internet E | plorer                 |                       |
|----------------------------------|------------------------|-----------------------|
| G v http://192.168.1.101:8512/   | ◎ 登陆地址 ◎ 47 × 圖 目度     | ۰ م                   |
| 🚖 收藏夹 🌈 多媒体信息发布系统                | ▲ · □ · □ · □ · □ □    | 安全(S) ▼ 工具(O) ▼ 🔞 ▼ 🎬 |
|                                  | 数字标牌<br>多媒体信息发布系统      | 登陆页面                  |
|                                  | ▲ admin (默认用户名)        |                       |
|                                  | 🧰 admin (默认密码)         |                       |
|                                  | 9007 9007 换→张     ① 登录 |                       |
|                                  |                        |                       |
| 完成                               | ● Internet   保护模式: 禁用  | 🖓 🕶 🔍 100% 👻          |

服务器 ip 地址:8512/vs

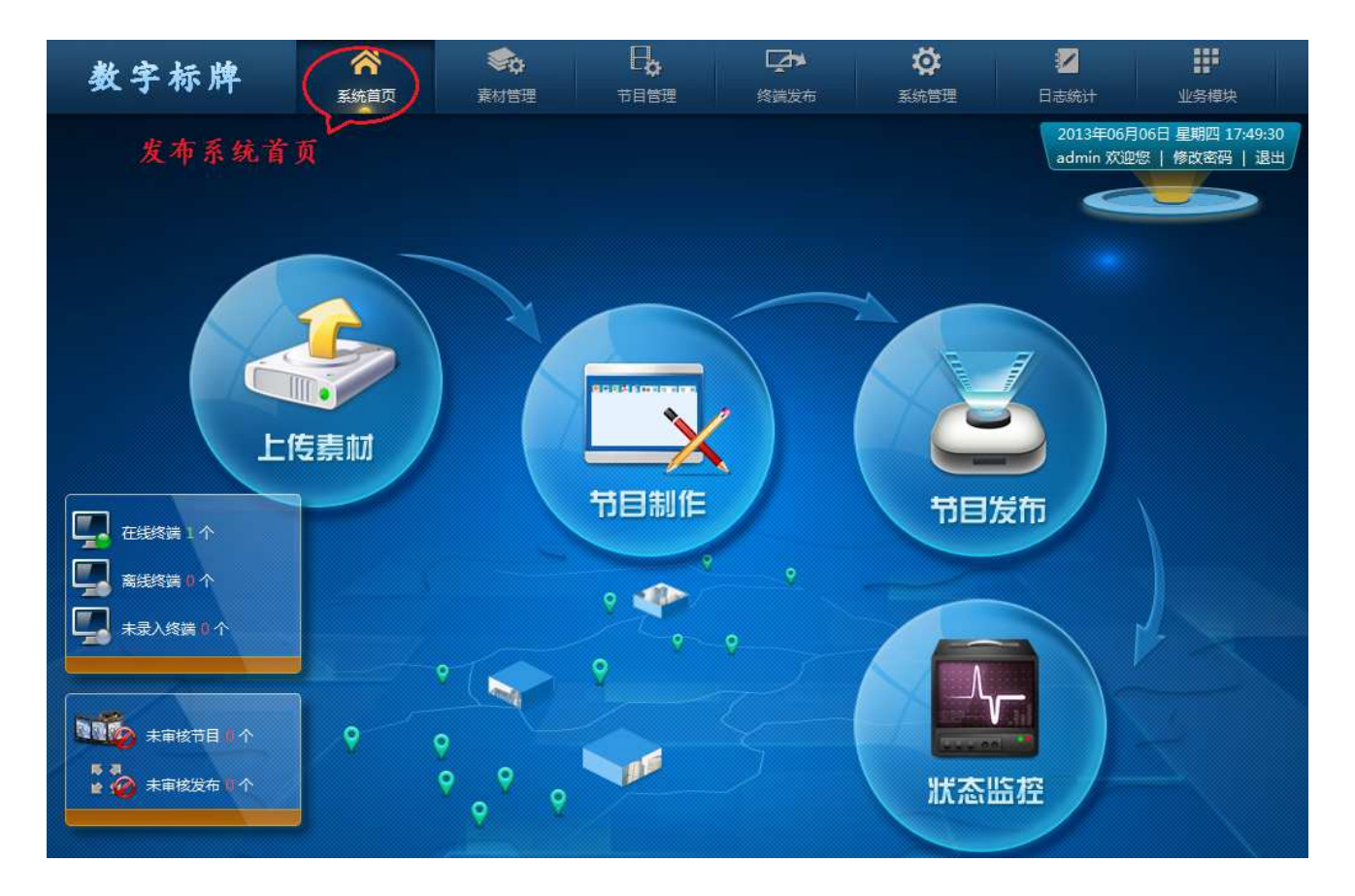

注意事项:软件安装过程中如果系统防火墙、杀毒软件、安全软件如 360 安全卫士、金山 卫士等出现提示框,请选择允许程序的操作这一选项即可;本系统软件已通过金山、 瑞星、卡巴、NOD、360、小红伞等杀毒软件的安装检测,无病毒无插件,请用户放 心安装使用。

# 第三章:快速使用系统

一、录入终端

系统安装完成后,首先需要将调试好的终端录入到系统,否则将无法控制终端。 如下图所示、首次连接到系统的终端在"首页——未录入终端"栏显示,点击未录 入的终端数"2"——"勾选所有终端"——"录入终端"

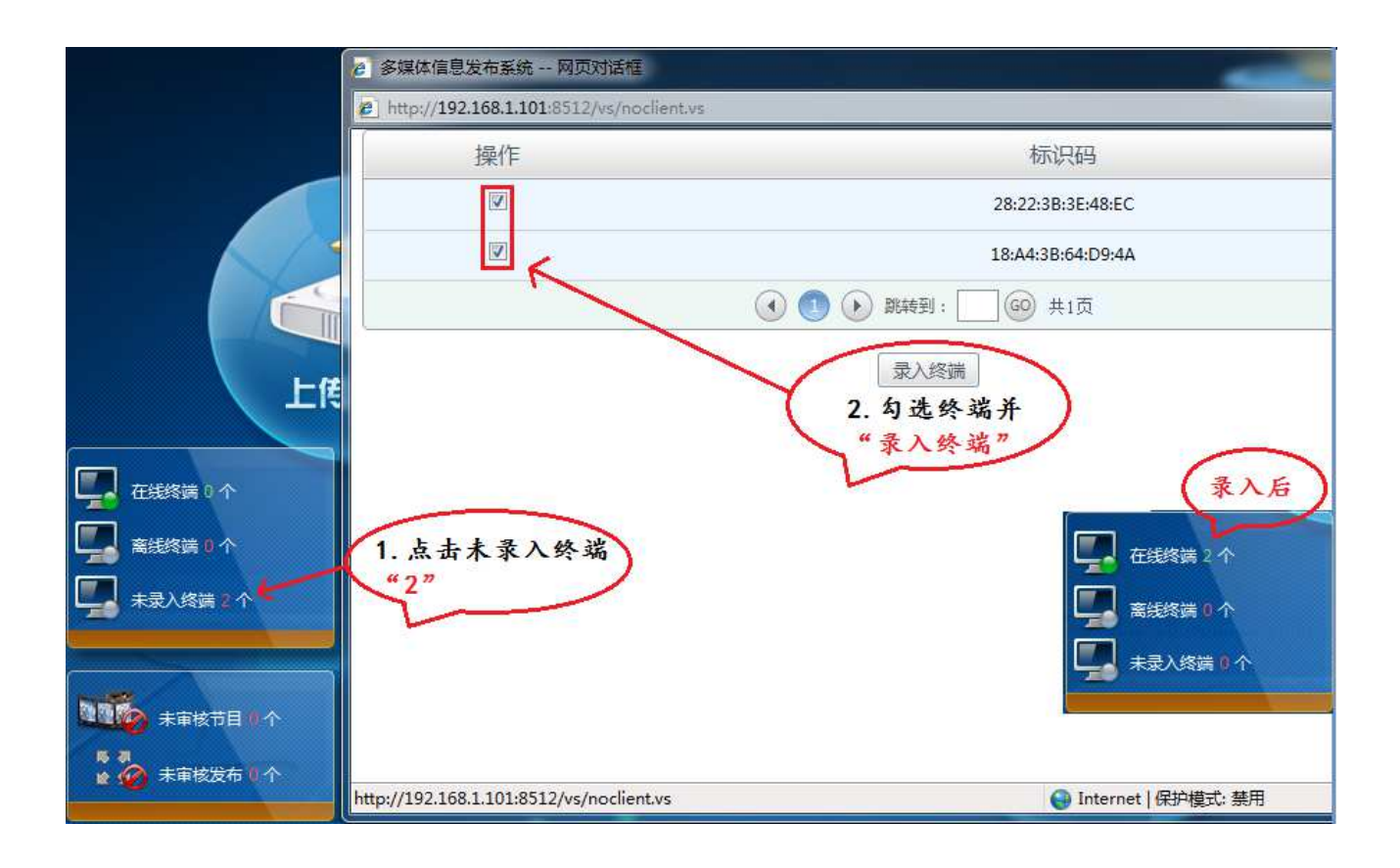

# 二、上传素材

上传所有需要用到的多媒体素材、例如:图片、视频、ppt等,可在主页面点击

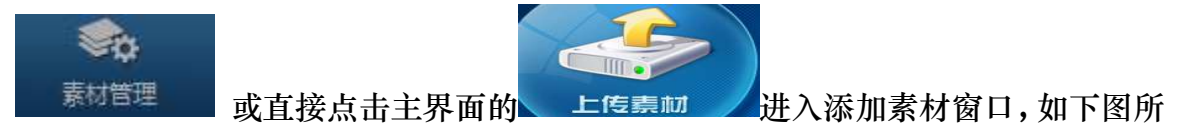

示

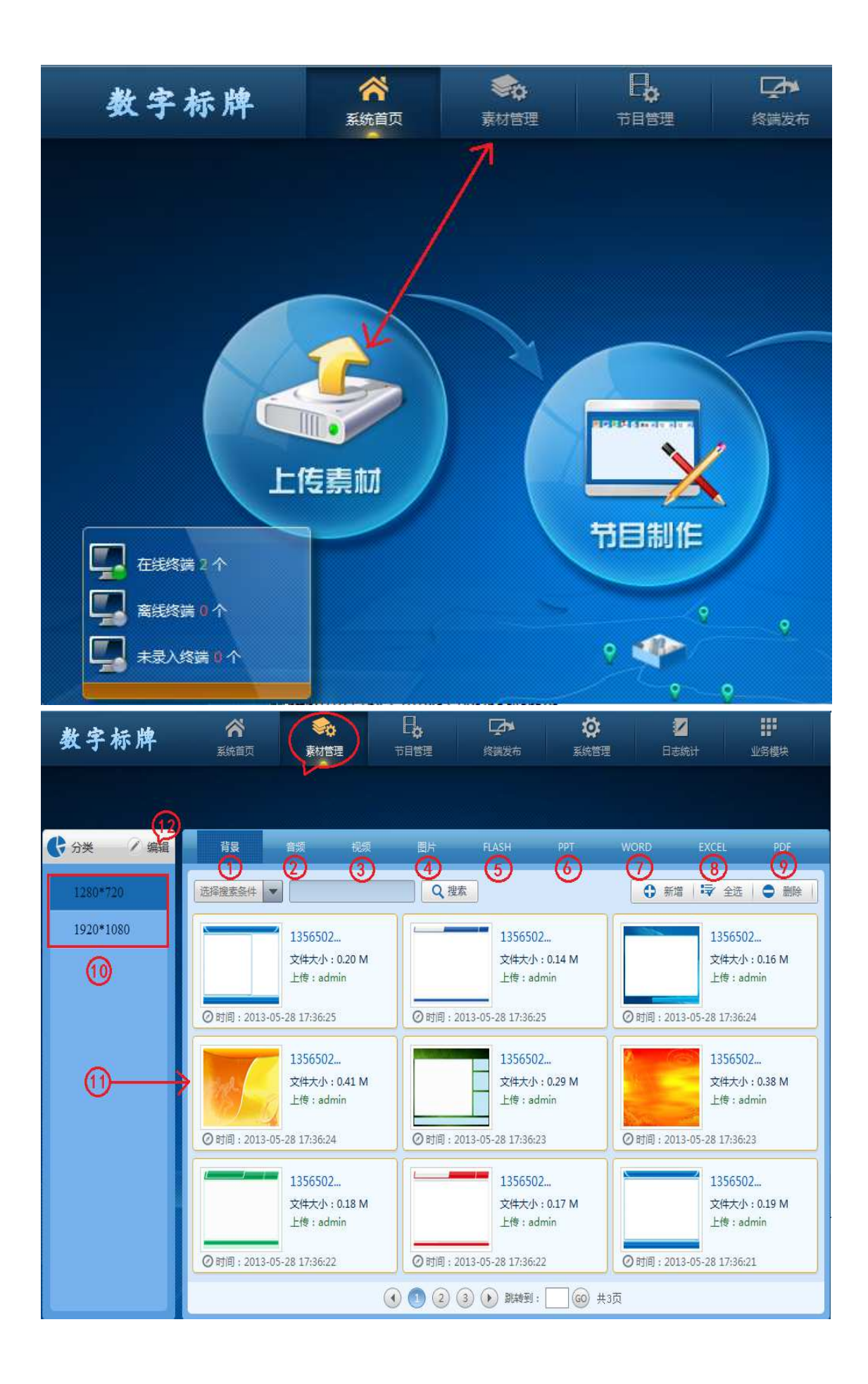

1、背景:背景为节目的底板,可以做些模板样式作为节目的背景,这样节目编辑更美

观,制作节目时不选择背景图片,则节目底板为白色,不影响其他使用。

- 2、音频:可添加 mp3、wav、wma 等格式音频,此音频可以用在节目里面作为背景音乐。
- 3、视频:可添加多种格式视频、此系统支持所有常用视频格式 AVI、3GP、MP4、FLV、 RM、RMVB、MOV、VOD 等常用视频格式
- 4、图片: 可添加多张图播放
- 5、FLAHS: 添加 flahs 素材
- 6、PPT: 可添加 ppt 文档
- 7、WORD: 可添加 word 文档
- 8、EXCEL: 可添加 excel 文档
- 9、PDF: 可添加 pdf 文档
- 10、1280\*720:已添加 1280\*720 背景文件夹

1920\*1080:已添加 1920\*1080 背景文件夹

11、编辑:新键和删除背景文件夹

#### 12、素材显示区域

下面举例说明添加素材:

1.添加/删除背景:

添加背景文件夹:点击"编辑"按钮——"填写新分辨率"——"新增分组"、如下 图所示添加一个 1024\*768 分辨率名称完成。

删除背景文件夹:点击"编辑"按钮——"选择分辨率"——"删除"

| ● 分类 (/编辑)   | 🥙 多媒体信息发布系统           | 网页对话框                                | ×          |
|--------------|-----------------------|--------------------------------------|------------|
| ~~~          | E http://192.168.1.10 | 01:8512/vs/seegrouppage.vs?gp.type=1 | $\bigcirc$ |
| 1280*720 第一步 |                       |                                      | 制除分辨平      |
| 1920*1080    | 1024*768              | 新增分组                                 | 删除         |
|              | - 7                   | 第三步 分组名                              | 操作         |
|              |                       | 1024*768                             | 修改         |
|              |                       | 1280*720                             | 修改         |
|              |                       | 1920*1080                            | 修改         |
|              |                       | ( ) ) 跳转到: 🗌 😳 🕴                     | 共1页        |

### 2.添加背景:

# 选择"背景栏目"——"选择分辨率大小"——"新增或删除背景模板"

| 🛟 分类 📝 编辑 | 背裏     | 音频               | 视频     | 图片  | FLASH | PPT | WORD       | EXCEL   | PDF |
|-----------|--------|------------------|--------|-----|-------|-----|------------|---------|-----|
| 1024*768  | 选择搜索条件 | <u>第一步:</u><br>▼ | 选择背景栏目 | Q捜索 |       |     | <b>〇</b> 新 | 曾 🖙 全选  |     |
| 1280*720  |        |                  |        |     |       |     | 第三步        | : 新增背景模 | 板   |
| 1920*1080 | 第二步:选择 | *背景模板+           | сd-    |     |       |     |            |         |     |

——在上传窗口点击"Upload"——"选择背景图片"——等待上传内容完成后点击

"保存返回",这样背景图片上传完成

| 🕞 分类 👘 🖊 🕯 | <b>扁編</b> 背景                                                    | 音频 视频                       | 图片                                | FLASH                     | РРТ                     | WORD                    | EXCEL                                                                                                    | PDF              |
|------------|-----------------------------------------------------------------|-----------------------------|-----------------------------------|---------------------------|-------------------------|-------------------------|----------------------------------------------------------------------------------------------------|------------------|
| 1024*768   | <ul> <li>● 多媒体信息发布系统</li> <li>● http://192.168.1.103</li> </ul> | 网页对话框<br>1:8512/vs/upbj.jsp |                                   | 22                        |                         | ● 新增                    | 🔁 全选                                                                                                    |                  |
| 1280*720   | 图片文件                                                            |                             |                                   |                           |                         |                         |                                                                                                    |                  |
| 1920*1080  | 默认 ↓ Upload<br>第四步:点<br>按钮"Uplo                                 | 取消上传 保存返<br>击上传<br>ad"      | ● 选择要上<br>查找范围<br>最近访问的<br>景面     | - 載的文件 , 通过: 19.<br>□①:   | 2.168.1.101             | <b>_</b><br>09 13565021 | <ul> <li>Image: Second second sec</li></ul> | 0210610          |
|            | http://192.168.1.101:85                                         | 12/vs/upl 🎱 Internet   保    | 库                                 | ,<br>文件名 @):<br>文件类型 (D): | 第五步:<br>All Files (*.*) | 选择背景                    | 图片<br>                                                                                                    | •<br>打开 @)<br>取消 |
|            | — 图片文<br>默认 →                                                   | 件<br>第六3<br>内容3<br>Upload   | 步: 等名<br>之时, 台<br><sub>取消上传</sub> | 寺此区5<br>呆存返口<br>(保存返回     | 或<br>可                  |                         |                                                                                                    |                  |

3.添加视频:

选择素材管理"视频"——点击视频上传窗口中的"新增"——选择上传按钮"Upload" ——上传完成后点击"保存返回"即可

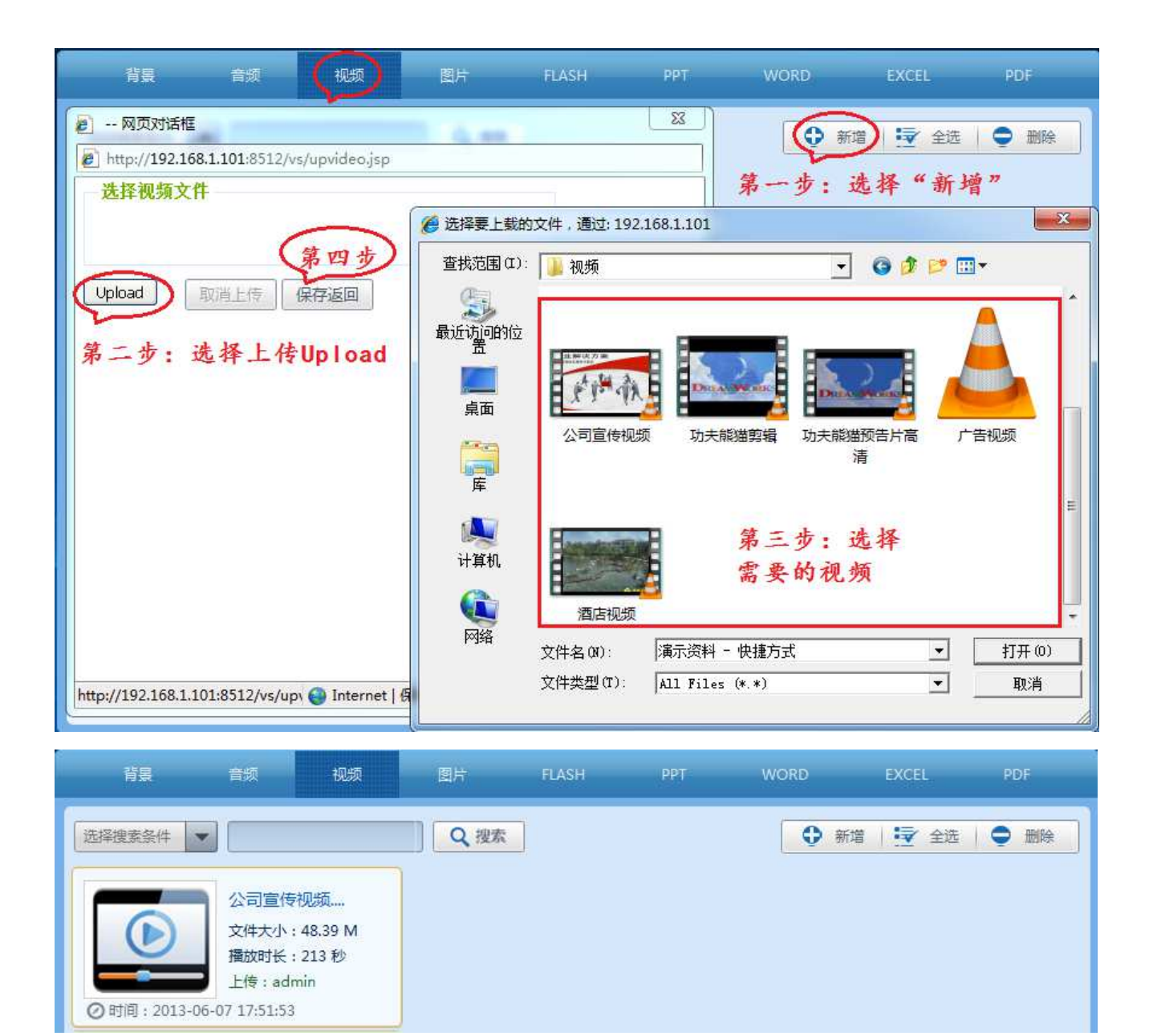

4. 添加其他素材 (同上): 添加的素材可显示素材名称、素材大小、时间长度、上传用户、

上传时间等

三、制作节目

需要播放的素材上传完成之后、接下来就可以制作节目,操作步骤如下:点击主

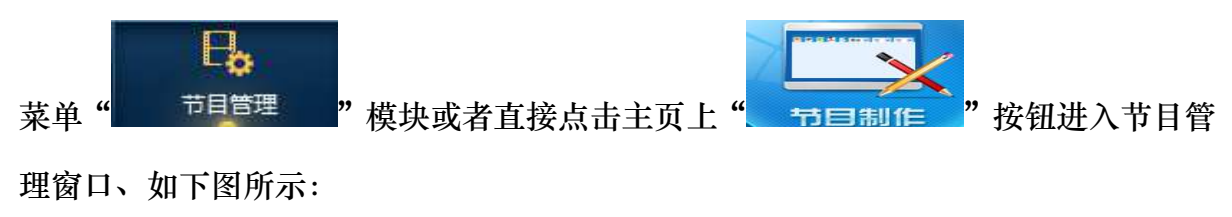

| 数字标牌      | <b>谷</b><br>系统首页       | <b>家</b> は<br>素材管理 |      | <b>经</b> 本<br>终端发布 | <b>读</b><br>系统管理 | 11日志统计           | 业务模块                                                                                                    |
|-----------|------------------------|--------------------|------|--------------------|------------------|------------------|----------------------------------------------------------------------------------------------------|
|           |                        |                    | 节目列表 | 新増                 |                  |                  |                                                                                                    |
| 〒目名 ▼ 〒目1 |                        | Q 搜索               | (1)  | 2                  | ·₹ 2选<br>3       | 修改 复制<br>(4) (5) | <ul><li>一目</li><li>目</li><li>日</li><li>日</li></ul> |
| 文件大·      | N : 0.03 M<br>€ : 30 秒 | 已制作的节目             | )    |                    |                  |                  |                                                                                                    |

- 节目列表:显示已经制作的节目、节目名称、节目大小、节目时长、制作时间、节目是否已审核。
- 2. 新增: 新建一个新的节目。
- 3. 全选:选择所有节目
- 4. 修改:修改制作的节目
- 5. 复制:复制一个节目、并提醒另存为新节目
- 6. 删除: 删除节目
- 7.导出节目:可将制作好的节目导出、然后可将导出的节目导入到终端播放,此功能可用在网络不通的单机模式下使用。(后续章节详细介绍)

制作节目举例说明

点击节目管理栏中"新增"按钮——输入"节目名称"——选择"节目分辨率"——"新 增"如下图所示

|                                                           | 节目列表 新增                                                                       |                                                                                             |
|-----------------------------------------------------------|-------------------------------------------------------------------------------|---------------------------------------------------------------------------------------------|
| 节目名 节目1 文件大小: 0.03 M 播放时长: 30 秒 ⑦ 时间: 2013-06-09 17:05:33 | Q 搜索<br>添加节目<br>节目名称: 则试节目<br>分辨率: 1280*720<br>1280*720<br>1920*1080<br>● 新 端 | <ul> <li>◆ 全选 修改 复制 删除 导出节目</li> <li>④ 填写节目名称</li> <li>④ 选择节目分辨率</li> <li>③ 新增节目</li> </ul> |
|                                                           | ( 1) ( 1) ( 1) ( 1) ( 1) ( 1) ( 1) ( 1)                                       | ı <u>Ђ</u>                                                                                  |

在节目编辑窗口添加素材、制作节目。

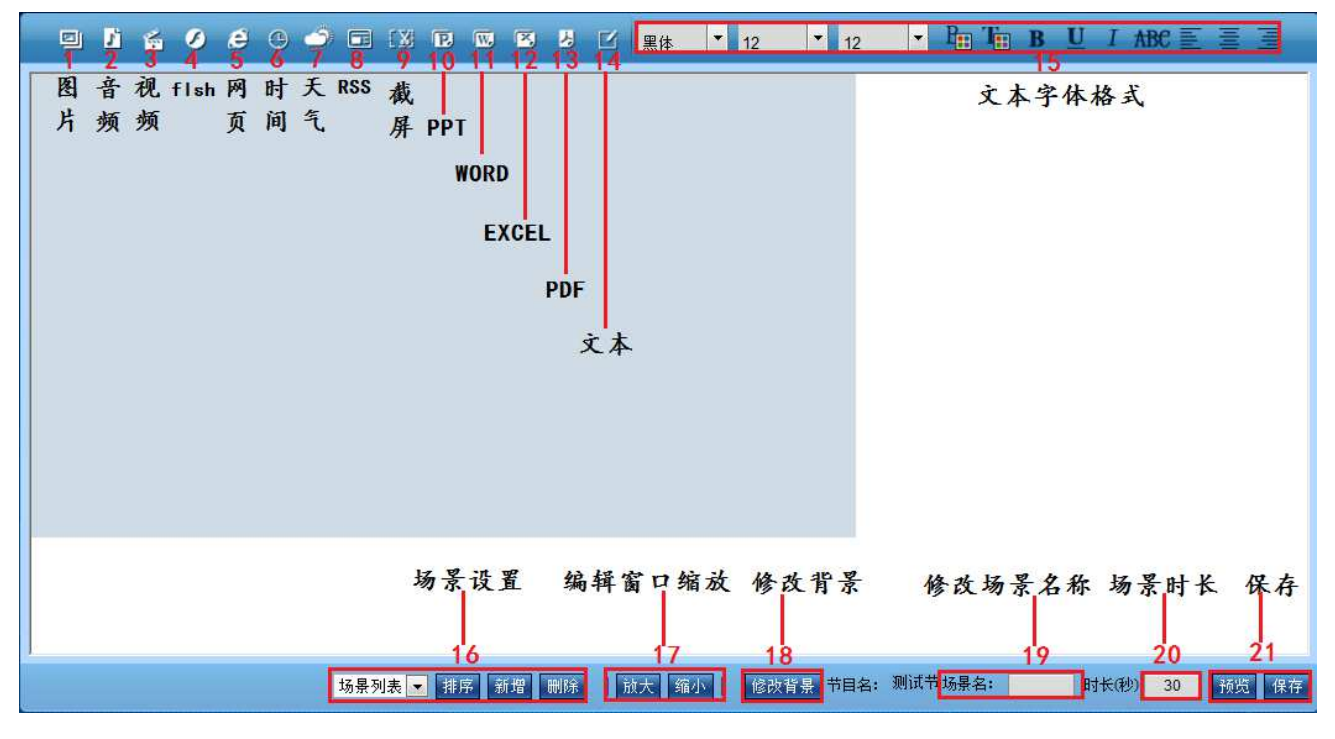

制作好节目后可以预览、保存

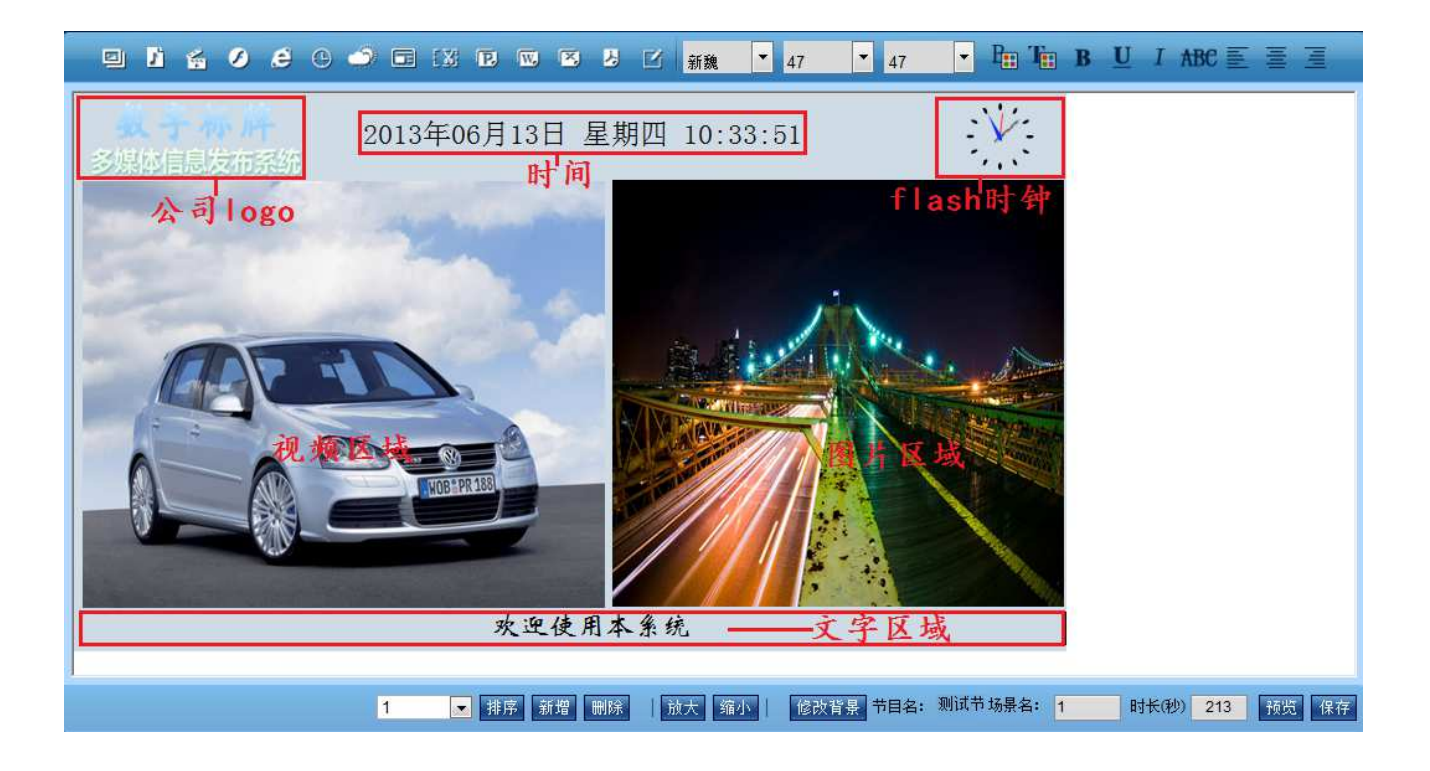

四、节目发布

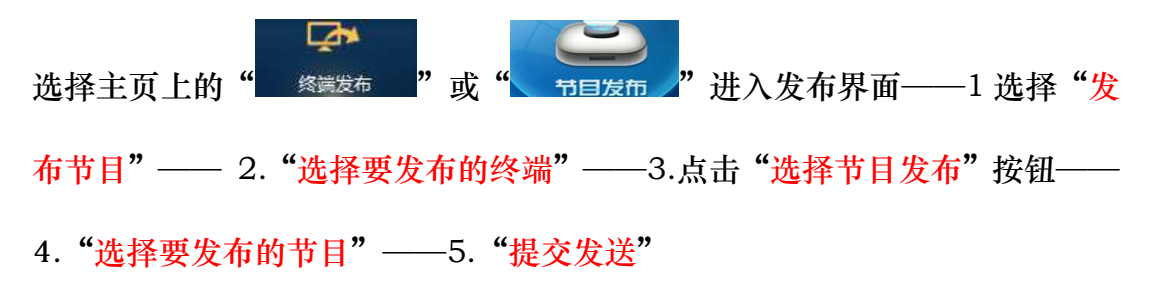

| 数字标牌                                             | <b>谷</b><br>系统首页                         | <b>参</b> 成<br>素材管理 |           | 修業发布           | <b>校</b><br>系统管理 | 1日志统计         | 业务模块    |
|--------------------------------------------------|------------------------------------------|--------------------|-----------|----------------|------------------|---------------|---------|
|                                                  |                                          |                    |           |                |                  |               |         |
| 发布节目 轮播节目                                        | 插播节目                                     | 发布通知               | 同步时间      | 开关设置           | 清理终端             | 参数设置          | 执行结果    |
| admin                                            | 选择搜索条件 🔻                                 |                    | Q 搜2      | R              | <b>译</b> 金       | 3<br>选 选择节目发布 | 清理发布的节目 |
|                                                  | 操作终端名                                    | 标识码                | ip#       | 地道             | 自接时间             | 在线状态          | 操作      |
|                                                  | ◎ 未命名终端                                  | 35:A4:3B:26:D9:4   | 4A 192.16 | 8.1.101 2013-( | 06-13 11:49:28   | 在线            | 📥 查看记录  |
| 8                                                | Z                                        |                    |           | ) 跳转到:(        | ⊕      #1页       |               |         |
| 发布节目 轮播节                                         | 旧 插图节目                                   | 发布通知               | 同步时间      | ↓ 开关设置         | 清理终端             | 参数设置          | 执行结果    |
| 节目名                                              | Q                                        | 搜索                 |           |                |                  | ↓ 提交发进        | 5 返回操作  |
| 测试节门<br>文件大小<br>播放时长<br>② 时间: 2013-06-13 09:27:1 | 目<br>∷1.41 M<br>∷213秒 <b>4. 选择</b><br>14 | 节目                 |           |                |                  | 5. 提交发        | 送       |

五、状态监控

"状态监控"可以监控所发送的节目下载情况和指令执行情况、根据执行结果 可以清楚的看到操作是否成功。选择主页终端发布菜单下的"执行结果"或者 直接点击主页的"状态监控"即可。可以看到终端在线状态、终端操作、 下载百分比、操作等信息

| 数字相    | 示牌                                   | <b>谷</b><br>系统首页 | <b>委</b> 材管理 |           | 终端发布        | ) <b>(</b> | <b>≱</b><br>:管理 | I = 5.000 million | 业务模块 |  |
|--------|--------------------------------------|------------------|--------------|-----------|-------------|------------|-----------------|-------------------|------|--|
|        |                                      |                  |              |           |             |            |                 |                   |      |  |
| 发布节目   | 轮播节目                                 | 插播节目             | 发布通知         | 同步时间      | 开关设置        | 清理         | 3ii             | 参数设置              | 执行结果 |  |
| 选择搜索条件 | -                                    | ٩                | 搜索           |           |             |            |                 |                   |      |  |
| 终端名    | 标识码                                  | ip地址             | 执行内容         | 连接        | 时间          | 在线状态       | 终端操作            | 下载百分比             | 操作   |  |
| 未命名终端  | 35:A4:3B:26:D9:4A                    | 192.168.1.101    | 发送节目:测试节目    | 2013-06-1 | 13 13:06:01 | 在线         | 操作成功            | 100%              | 📤 重发 |  |
|        | <ul> <li>④ ● 跳转到: ● ◎ 共1页</li> </ul> |                  |              |           |             |            |                 |                   |      |  |

# 第四章:系统首页介绍

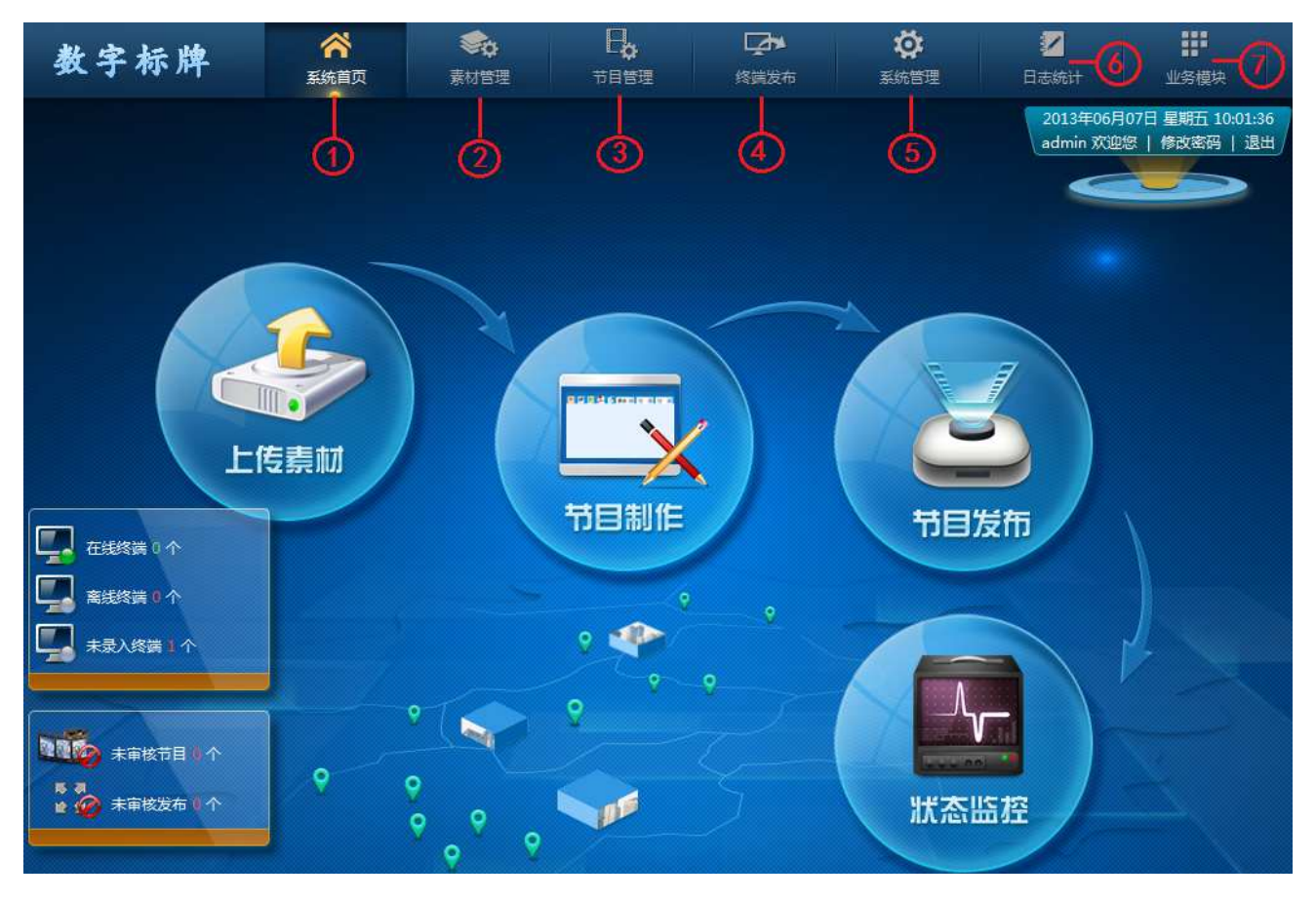

登录系统进入系统首页如以下图所示,显示所有功能模块。

- 1. 系统首页:系统登录显示的主界面,包含所有功能菜单模块,一目了然。
- 2. 素材管理:管理所有需要播放的素材。
- 3. 节目管理: 管理所有节目。
- 4. 终端发布:发布所有节目到终端、修改终端参数
- 5. 系统管理: 终端管理、用户管理、系统设置
- 6. 日志统计:管理日至。
- 7. 业务模块:预览模块用在其他模块开发。

# 系统首页

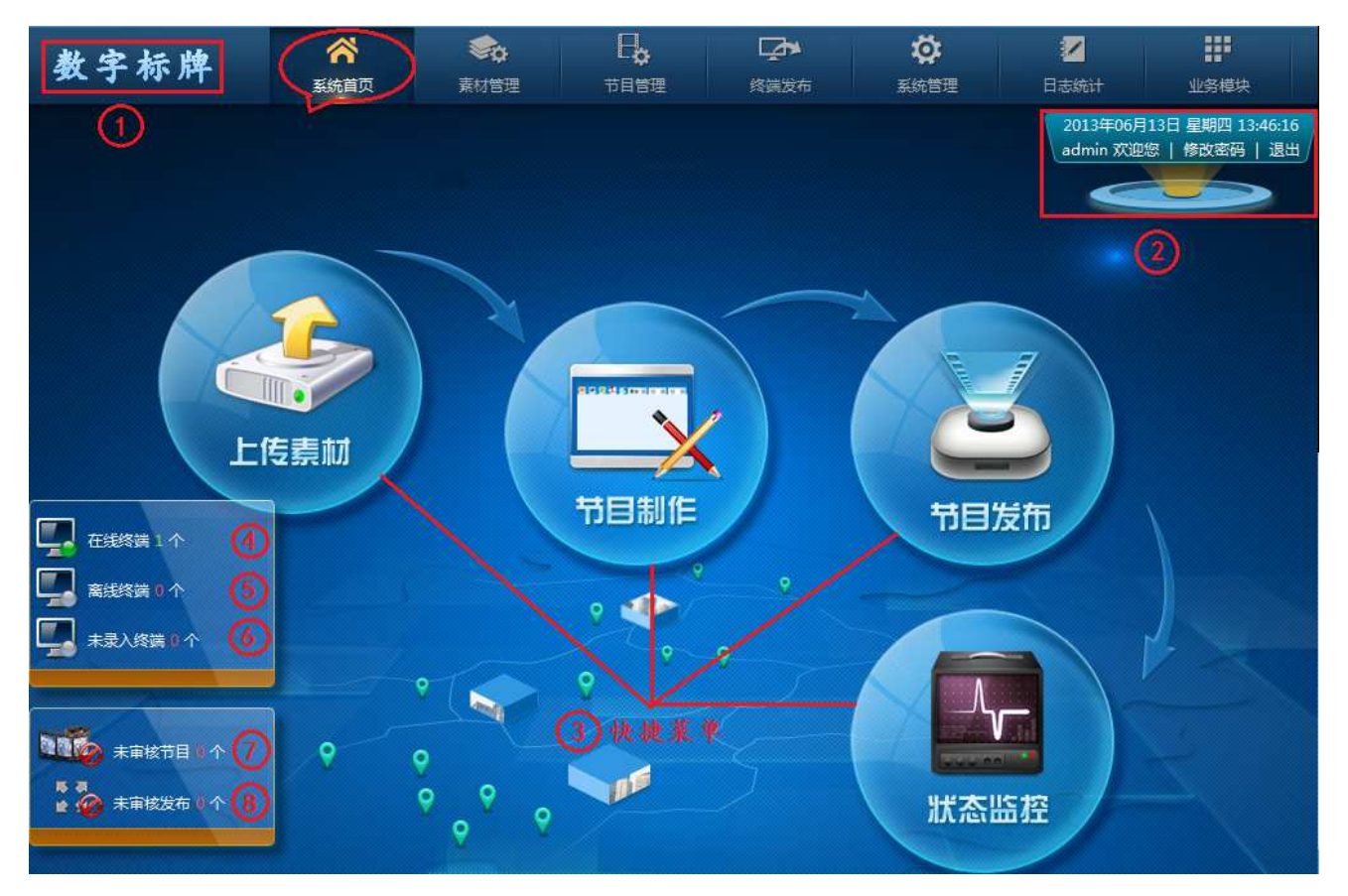

- 1、系统 logo:可更改软件系统 logo
- 2、修改密码:用户可以修改本身登陆密码(密码不能为空)
- 3、快捷菜单:此4个快捷菜单分别代表,素材管理、节目管理、终端发布、执行结果四 个菜单选项。
- 4、在线终端1个:显示已连接系统的终端数量、点击数字"1"可以监控终端播放画面
- 5、离线终端0个:显示未连接系统的终端数量
- 6、未录入终端0个:显示已连接后台且未录入终端的数量
- 7、未审核节目0个:显示未审核的节目数量
- 8、 未审核发布 0 个:显示未审核发布的数量

### 第五章、素材管理

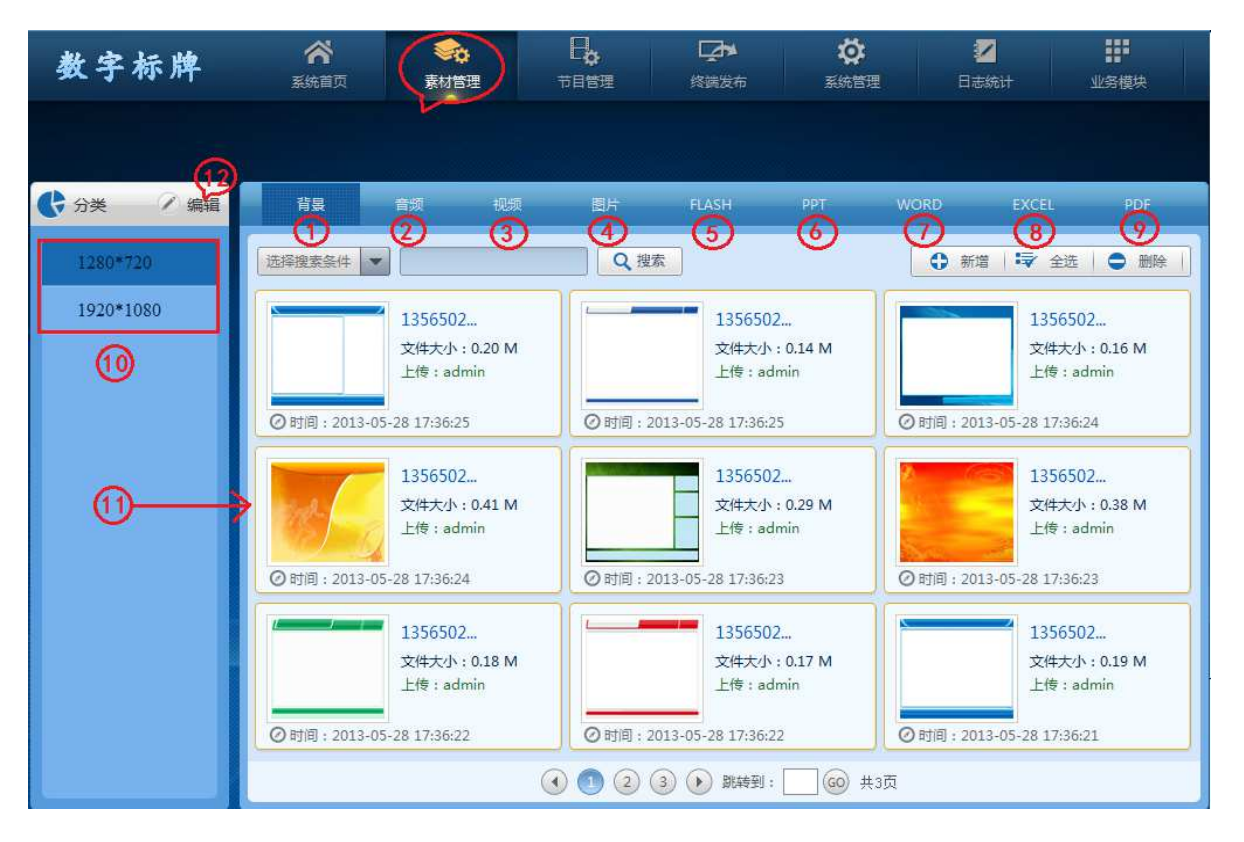

 背景:背景为节目的底板,可以做些模板样式作为节目的背景,这样节目编辑更 美观,制作节目时不选择背景图片,则节目底板为白色,不影响其他使用。操作 步骤:1选择"背景"——2选择对应"分辨率"——3"新增"——4点击上传 "Upload"——5选择"背景图片"——6添加完成后"保存返回"

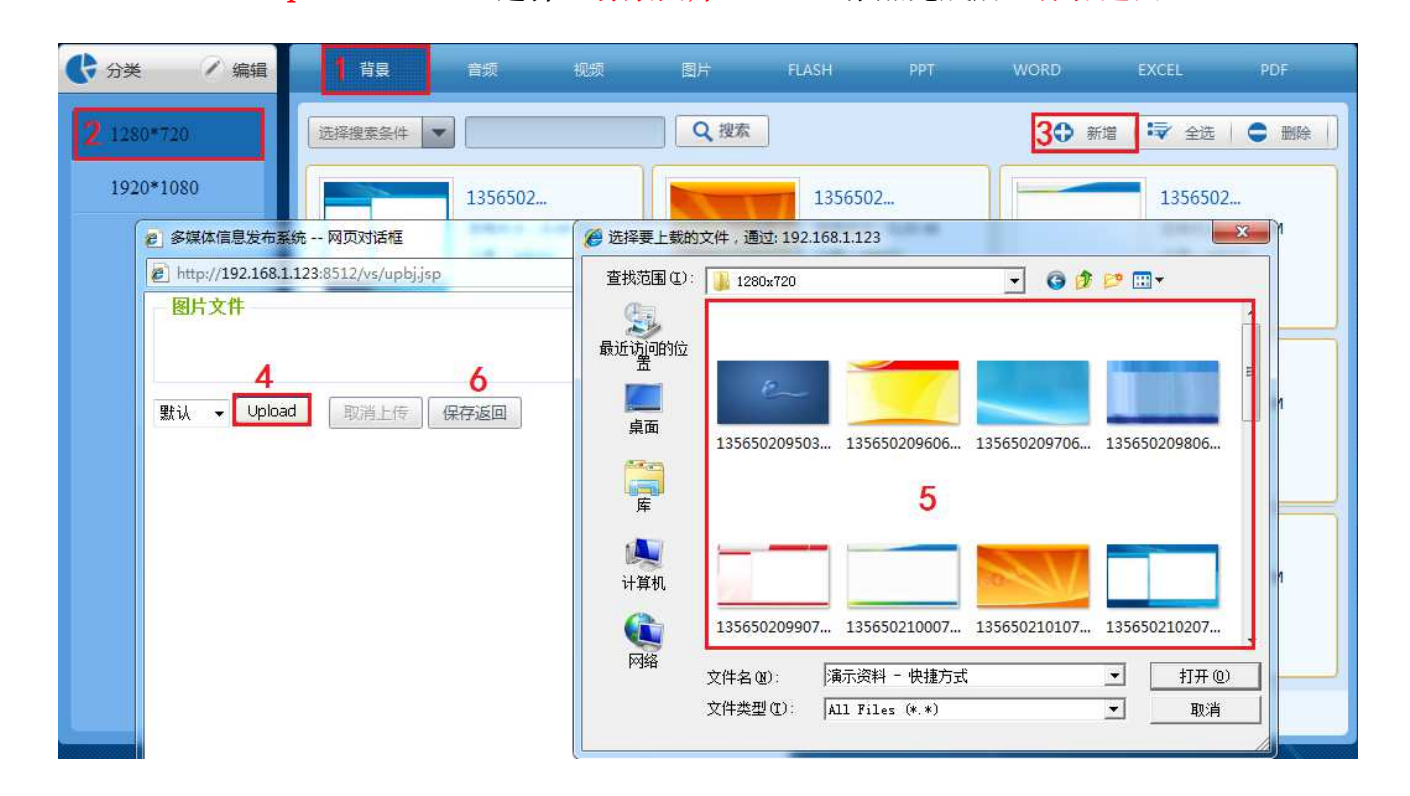

2、音频:可添加 mp3、wav、wma 等格式音频,此音频可以用在节目里面作为背景 音乐。操作(同3)

3、视频:可添加多种格式视频、此系统支持所有常用视频格式 AVI、3GP、MP4、FLV、 RM、RMVB、MOV、VOD 等常用视频格式。操作如下:选择素材管理"视 频"——点击视频上传窗口中的"新增"——选择上传按钮"Upload"——上 传完成后点击"保存返回"即可

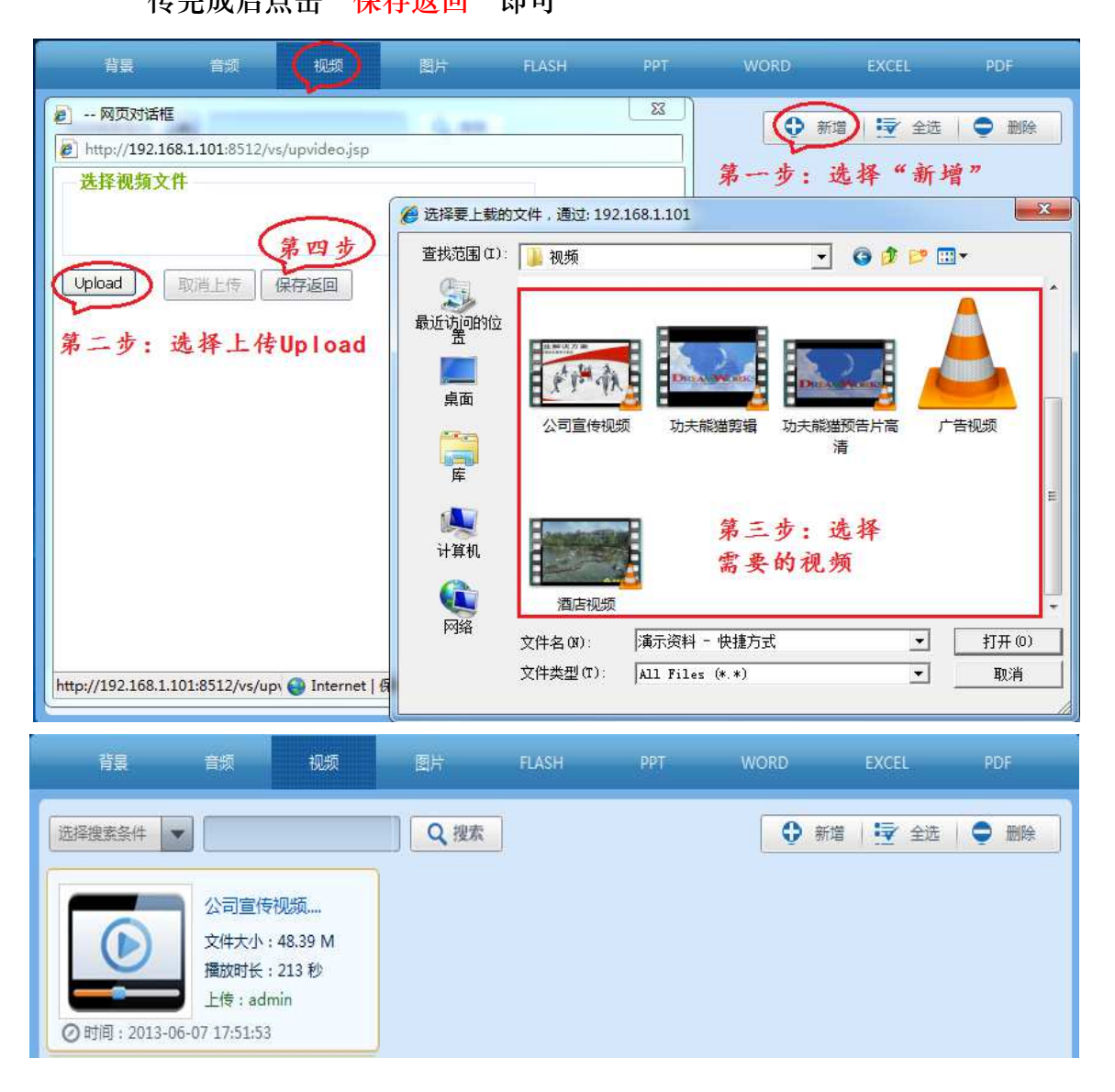

- 4、图片: 可添加多张图播放(同上)
- 5、FLAHS: 添加 flahs 素材 (同上)
- 6、PPT: 可添加 ppt 文档(同上)

- 7、WORD: 可添加 word 文档 (同上)
- 8、EXCEL: 可添加 excel 文档 (同上)
- **9、PDF:** 可添加 pdf 文档(同上)
- 10、1280\*720:已添加 1280\*720 节目分辨率

1920\*1080: 已添加 1920\*1080 节目分辨率

11、编辑:新键和删除分辨率(同上)

12、素材显示区域

| 数字标牌                                   | <b>茶</b><br>系統首页             | <b>家会</b><br>素材管理 |                              | 终端发布      | ☆     系統管理       | 2<br>日志统计                                     | 业务模块     |
|----------------------------------------|------------------------------|-------------------|------------------------------|-----------|------------------|-----------------------------------------------|----------|
|                                        |                              |                   |                              |           |                  |                                               |          |
| 节目名                                    |                              | 2 搜索 (8)          |                              |           | <b>③</b><br>导 全选 | <ul> <li>④</li> <li>修改</li> <li>复制</li> </ul> |          |
| 则试节 文件大小 預放时的                          | 目4<br>N : 0.03 M<br>关 : 30 秒 |                   | 测试节目3<br>文件大小:0.0<br>播放时长:30 | 03 M<br>秒 |                  | 测试节目2<br>文件大小:0.03<br>播放时长:30 和               | B M<br>B |
| ② 时间: 2013-06-14 10:36:<br>测试节<br>文件大小 | 20<br>目1<br>N : 0.03 M       | ⊘时间:2             | 013-06-14 10:36:11           |           | ⊘时间:2013-        | 06-14 10:36:03                                | ]        |
| 播放时÷<br>② 时间: 2013-06-14 10:35:        | 关 <b>:30</b> 秒<br>53         |                   |                              |           |                  |                                               |          |

第六章、节目管理

6.1 节目列表: 用户可以查看本身和上级制作的节目信息

**6.2 新增**:制作节目

点击节目管理栏中"新增"按钮——输入"节目名称"——选择"节目分辨率" ——"新增"如下图所示

|                                                        | 节目列表 新增                                                                                                    |                                                                                             |
|--------------------------------------------------------|----------------------------------------------------------------------------------------------------|---------------------------------------------------------------------------------------------|
| 节目2 节目1 文件大小:0.03 M 播放时长:30 秒 ⑦ 时间:2013-06-09 17:05:33 | 节目列表     新增       Q.搜索       添加节目       节目名称: 测试节目     ① 填写       分辨率: 1280*720     ② 选择       1920*1080       ① 新增       ③ 新增 | <ul> <li>☞ 全选 修改 复制 删除 导出节目</li> <li>●</li> <li>节目名称</li> <li>节目分辨率</li> <li>*节目</li> </ul> |
|                                                        | 💽 💽 🕟 跳转到: 🔤 🚳 共1页                                                                                                    |                                                                                             |

在节目编辑窗口添加素材、制作节目,制作好节目后可以预览、保存。

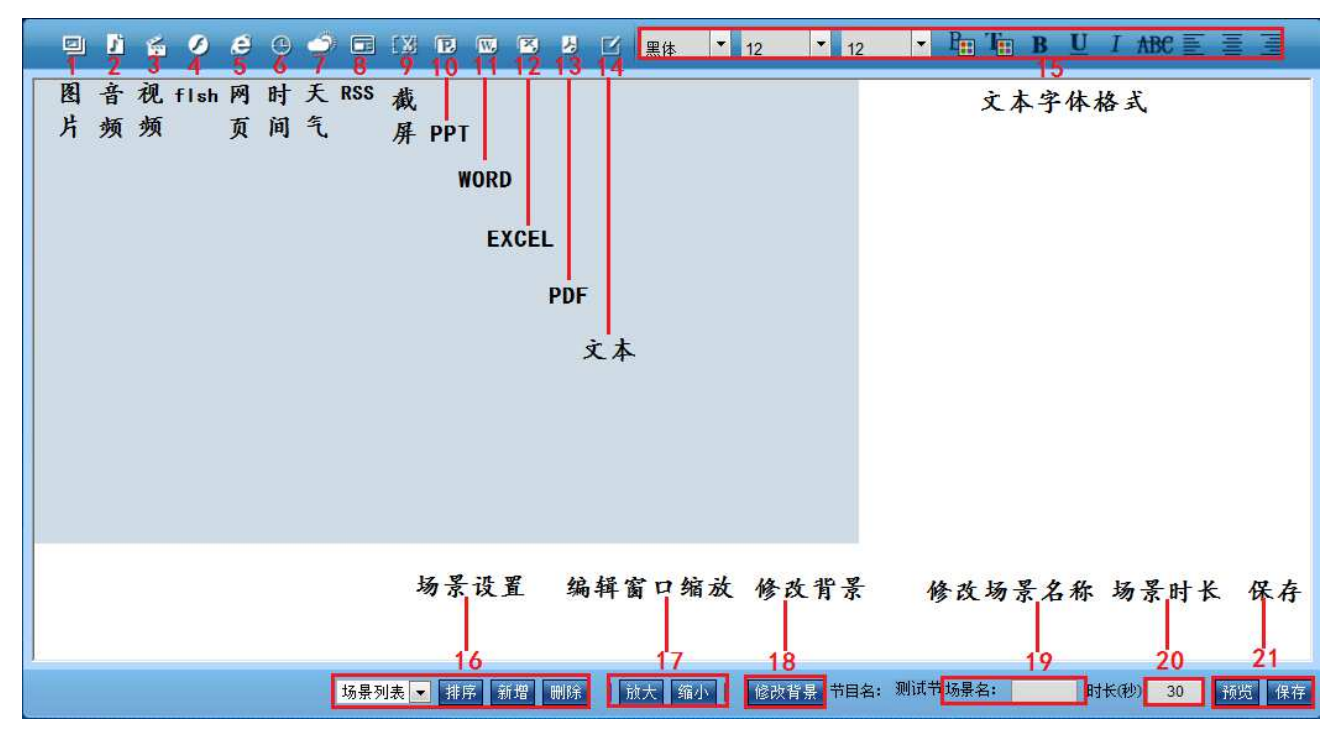

### 1. 添加图片

- (1)"添加":添加所需要播放的图片
- (2)"全选":选择所有图片
- (3)"新增图片":当列表中没有所需图片时,可直接从本地上传图片素材。

(4) "上移、下移、删除": 可排列图片顺序、删除已经选择的图片

- (5) 默认图片大小:默认添加图片大小、可以更改
- (6) 图片间隔: 两张图片播放时间间隔时长
- (7) 特效:选择特效后、图片播放会有特效功能、例如:渐变、百叶窗等效果

(8) 保存:保存添加的图片

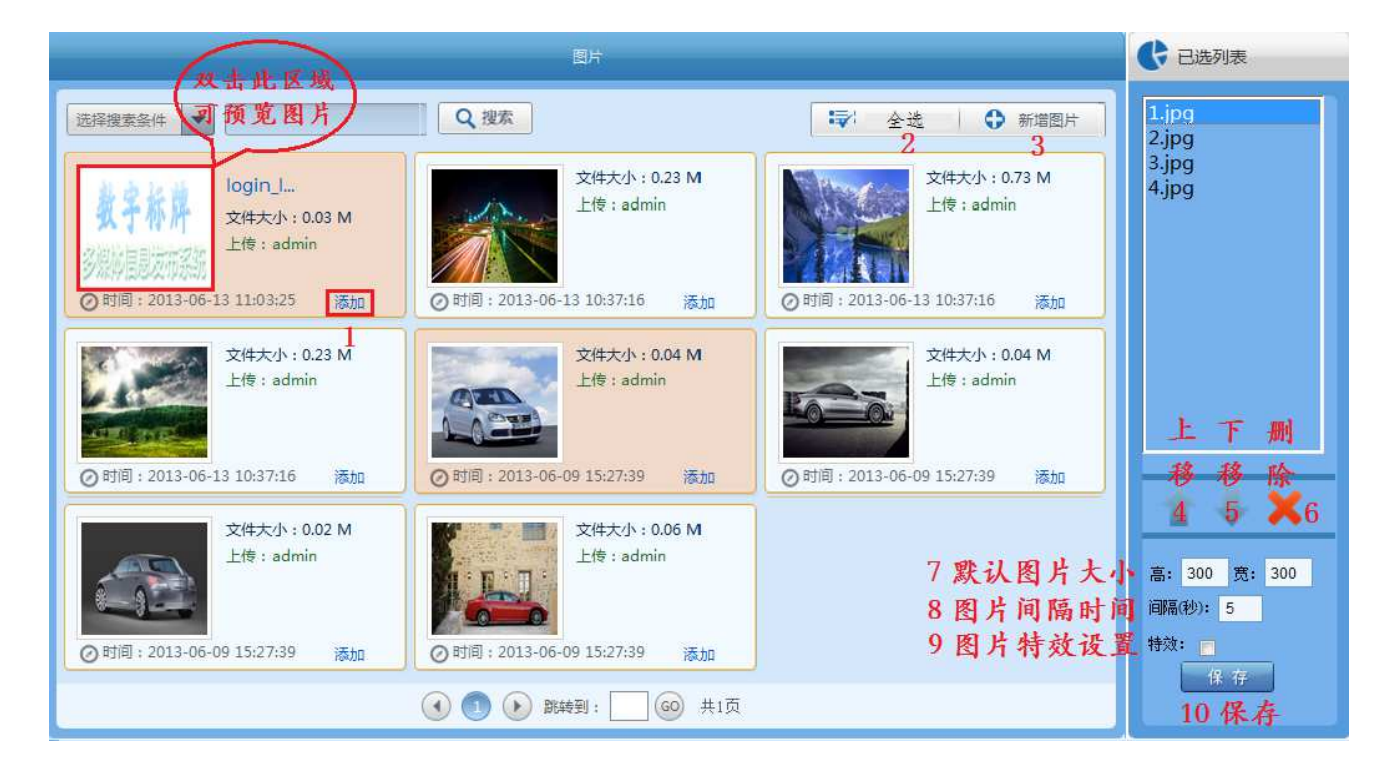

#### 2. 添加音频

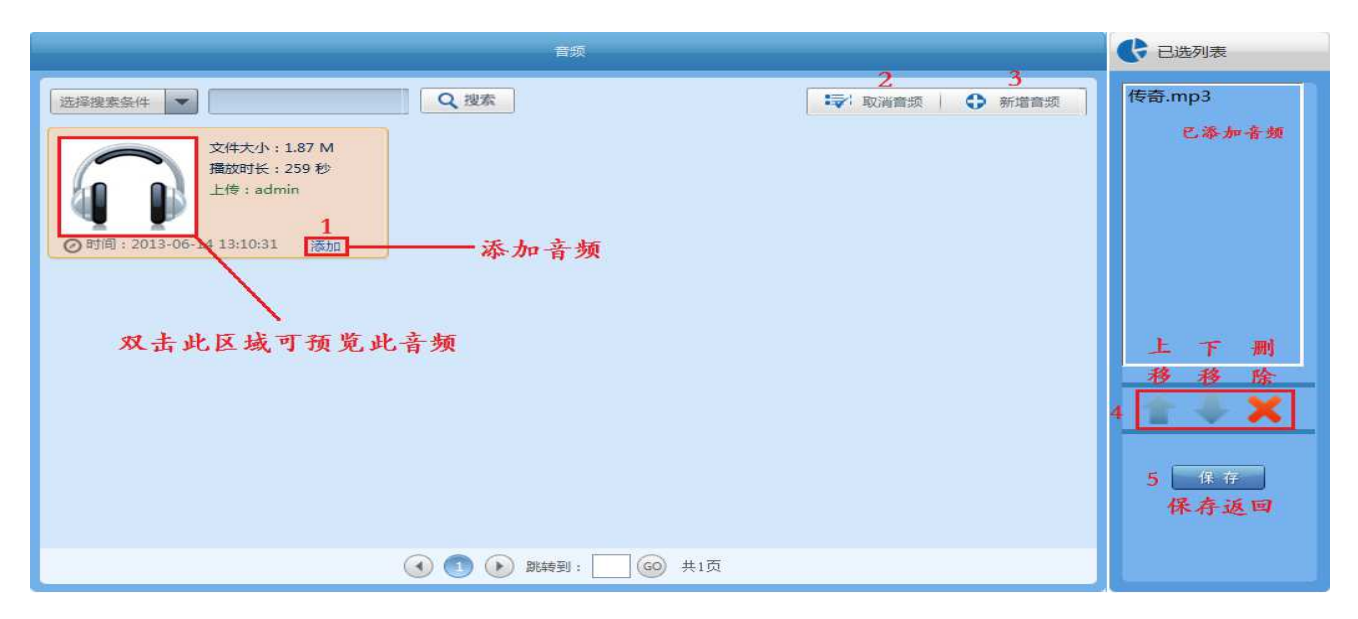

- (1) 添加音频:添加音频文件到节目
- (2) 取消音频: 取消添加音频到节目
- (3) 新增音频:当所需音频文件为上传时、可在此处直接上传音频素材到软件
- (4) 上移、下移、删除: 多个音频文件可以排列播放顺序、可删除已选择音频
- (5) 保存:保存返回添加页面
- 3. 添加视频

| 视频                                                                                                    | € 已选列表                                    |
|----------------------------------------------------------------------------------------------------|-------------------------------------------|
| <ul> <li>选择搜索条件 ▼</li> <li>Q 搜索</li> <li>① 新增视频</li> <li>2</li> <li>2</li> <li>2</li> <li>2</li> <li>2</li> <li>2</li> <li>3</li> <li>4</li> <li>4</li></ul> | 公司宣传视频.mp4<br>广告视频.rmvb<br>3 已添加 視<br>频列表 |
| ②时间:2013-06-14 13:26:1/ 添加       ○时间:2013-06-14 13:26:1/ 添加       双击此处可       预览此视频                                                                                                    |                                           |
| 6 添加流媒体直播ip流地                                                                                                    | 高: 300 宽: 300                             |
| ① ●      新報到: □ ◎      □ 共1页     7 保存     7                                                                                                    | 医回 保存                                     |

- (1) 添加:添加视频到节目
- (2) 新增视频: 当视频列表中没有需要添加的素材是、可直接上传新的素材到软件
- (3) 已添加到节目中的视频
- (4) 上移、下移、删除:设置多个视频的播放顺序、删除已选择的视频
- (5) 视频默认大小
- (6) 添加流媒体播放地址:此功能用在流媒体直播上、通过流媒体采集设备将流媒体 编码成 rtsp 协议的 ip 流、将此地址添加到这里即可。
- (7) 保存返回

### 4. 添加 flash

|                           | Flash            |                     |
|---------------------------|------------------|---------------------|
| 选择搜索条件                    | Q 搜索 完 300 高:300 | ☞ 添加Flash 🛟 新增Flash |
| 文件大小: 0.15 M<br>上传: admin | 2 默认大小           | 3.添加flash到节目        |
|                           |                  | 4 新增flash素材         |
| ⊘时间:2013-06-14 14:24:43   | 1选择flash         |                     |

- (1) 选择 flash: 选择需要的 flash 素材
- (2) 默认大小: 添加的 flahs 默认大小、可在编辑节目制作窗口中任意更改
- (3) 添加 flash:将选择的 flahs 添加到节目中
- (4) 新增 flash: 当需要添加的 flash 素材没有时、可直接从此处上传 flaah 素材
- 5. 添加网页

| 2 多媒体信息发布系统-添加网页 网页对话框                                  |                                     |
|---------------------------------------------------------|-------------------------------------|
| C http://192.168.1.109:8512/vs/item_html.jsp            |                                     |
| 网页地址 http://www.baidu.com 1 添加网                         | ⊾ Bai dù 百度                         |
| 刷新时间: 0 (1表示不刷新) 2 设置网]                                 | 同剧新时间                               |
| 网页高度: 300 3 设置网 3                                       | <b>同高度</b>                          |
| 是否滚动: 否▼ 4设置网页                                          | <b>新闻 网页</b> 贴吧 知道 音乐 图片 视频 地图      |
| 宽 200                                                   | 百度一下                                |
| 高 300 5 网页默记                                            | し大小                                 |
| 保存 6保存返日                                                | 百科 文库 hao123   更多>>                 |
|                                                         |                                     |
|                                                         | 父爱加山、为爱送平安、100万份父亲节礼物免费领            |
|                                                         | 把百度设为主页 安装百度浏览器                     |
|                                                         | 加入百度推广   搜索风云榜   关于百度   About Baidu |
|                                                         | @2013 Baidu 使用百度前必读 克ICP证030173是 🔮  |
|                                                         |                                     |
|                                                         |                                     |
|                                                         |                                     |
|                                                         |                                     |
| http://192.168.1.109:8512/vs/iter 🍚 Internet   保护模式: 禁用 |                                     |

- (1) 网页地址:添加网址,当和第三方系统对接时、只需要将第三方系统制作的网页添加到这里即可。例如:汇率系统、排队叫号系统、会议预定系统等
- (2) 刷新时间:设置时间后、播放的网页会间隔时间去网站同步更新一次
- (3) 网页高度:不同网页播放时高度不同,如果播放出来有部分不显示、可设置此高

度、高度大于 300 以上。

- (4) 是否滚动:当网页页面比较大时、不能完全播放,可设置滚动播放
- (5) 宽高:设置网页的宽高度、此处为默认,可在节目编辑窗口中拉伸修改大小
- (6) 保存:保存返回按钮
- 6. 添加天气
  - (1) 新增城市天气:"系统管理"——"系统设置"——"天气设置"——"新增"
    - ——"输入需要播放的城市"——"新增"(保存返回)

|       |                                                   | 用户管理终端管理                                                     | 权限管理              | 系统设置                                                 |                                                            |
|-------|---------------------------------------------------|--------------------------------------------------------------|-------------------|------------------------------------------------------|------------------------------------------------------------|
| 分辨率设置 |                                                   |                                                              |                   | 1 新5                                                 | 曾天气 🕻 新增                                                   |
| 天气设置  | 天气  城市                                            | 网址                                                           |                   |                                                      | 温度 操作                                                      |
| RSS设置 | 多云 武汉                                             | http://m.weather.com.cn/dat                                  | ta/101200101.html |                                                      | 35℃~28℃ 删除                                                 |
| 截屏设置  |                                                   | (1) 🚺 🕟 跳转到                                                  | 1: 🗌 🎯 共1页        |                                                      |                                                            |
| 负载设置  | <ul> <li>E 网页对话</li> <li>D http://192.</li> </ul> | 框<br>.168.1.105:8512/vs/addweather.jsp                       |                   | 武                                                    | 2 多云                                                       |
|       | 2 並<br>城市:<br>http://192.168                      | <ul> <li>         ・市天气         <ul> <li></li></ul></li></ul> |                   | 35<br>送择城市:<br>刷新(小时):<br>字体颜色:<br>图片大小:<br>宽:<br>高: | ☆ シム<br>☆ ご 28°C<br>6 ▼<br>18 ▼<br>下<br>60 ▼<br>200<br>100 |

(2) 添加天气

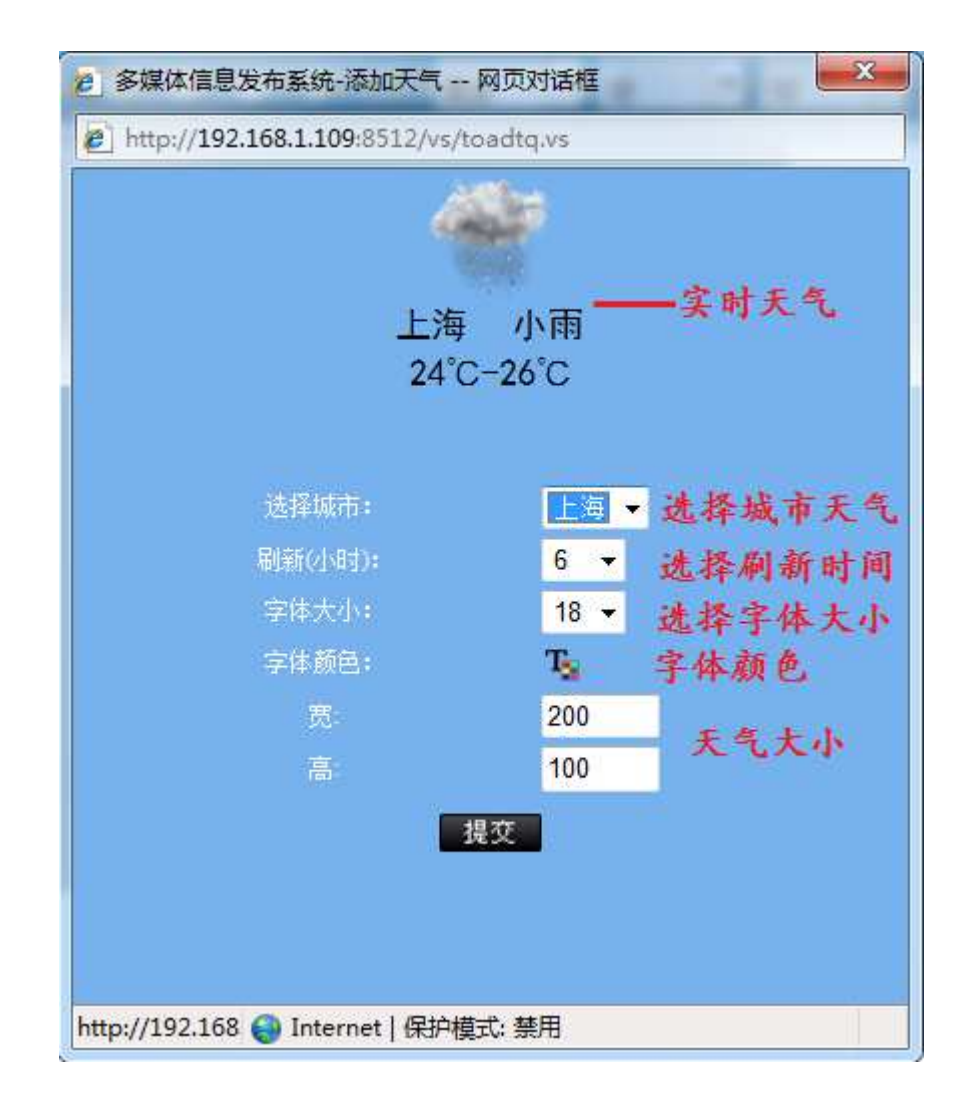

7. 添加 rss

| 1     | 用戶管理 终端管理 权限管理 系统设置                                                                                                    |             |
|-------|----------------------------------------------------------------------------------------------------|-------------|
| 分辨率设置 | 0                                                                                                    | <b>C</b> 新增 |
| 天气设置  | 地址 内容 刷新时间 名字                                                                                                    | 2 操作 3      |
| RSS设置 | 2 ① ① 函時到: @ 共1页                                                                                                    |             |
| 截屏设置  | 新建用户 网页对话框                                                                                                    |             |
| 负载设置  | ▲ http://192.168.1.109:8512/vs/addrss.jsp 名称: 新浪新闻 填写rss.名称<br>刷新时间: 5<br>地址: http://rss.sina.com.cn/ner<br>场谱 保存返回 http://192.168.1.109:8512/vs/adc ● Internet   保护模式: 禁用 |             |

- (1) 新建 rss:操作如上图所示,选择"系统设置"——"rss 设置"——"新增" 填写 rss 名称、设置刷新时间、滚动方式、滚动速度、字体大小、字体颜色、 宽高度等
- (2) 添加 rss:

| ■ 多媒体信息发布系统-添加RSS新闻                       | 网页对话框          |          | <b></b> × |  |  |  |  |
|-------------------------------------------|----------------|----------|-----------|--|--|--|--|
| http://192.168.1.106:8512/vs/toadrss.vs   |                |          |           |  |  |  |  |
| 11 图云 W 云 미 대                             | 178.20         |          |           |  |  |  |  |
| 好                                         | 2 A            |          |           |  |  |  |  |
| 中国 虹分1<br>股FTF创在内单                        | ( A<br>图晶大海    |          |           |  |  |  |  |
| 自购量 基                                     | 金研究机           |          |           |  |  |  |  |
| 构监测数据显示                                   | 、目前            |          |           |  |  |  |  |
| 基金仓位已跌破                                   | 5八成,           |          |           |  |  |  |  |
| ETF上周创下年                                  | 内单周最           |          |           |  |  |  |  |
| 大伊甲购重, 出<br>11 当武县次本地                     | 仍人士            |          |           |  |  |  |  |
| 2.1.4 ( ) An I 110 - THE REAL PROPERTY OF |                |          |           |  |  |  |  |
|                                           |                |          |           |  |  |  |  |
| 选择RSS痕:                                   | 新浪新闻 -         | 选择rrs源   |           |  |  |  |  |
| 页面刷新(秒):                                  | 300            | 网页刷新时间   |           |  |  |  |  |
| 滚动方式:                                     | 从下往上 👻         | 设置滚动方式   |           |  |  |  |  |
| 滚动速度:                                     | 6 🕶            | 设置滚动速度   |           |  |  |  |  |
| 字体大小:                                     | 18 👻           | 设置字体大小   |           |  |  |  |  |
| 字体颜色:                                     | T <sub>2</sub> | 设置字体颜色   |           |  |  |  |  |
| 宽:                                        | 240            |          |           |  |  |  |  |
| 高                                         | 100            | ISS,默认入小 |           |  |  |  |  |
| 提交                                        |                | 提交保存     |           |  |  |  |  |
|                                           |                |          |           |  |  |  |  |
|                                           |                |          |           |  |  |  |  |
| http://192.168.1.106:8512/vs, 🎒 Inter     | net   保护模式:    | 禁用       |           |  |  |  |  |
|                                           |                |          |           |  |  |  |  |

- 8. 添加截屏
  - (1) 新增截屏:进入"系统设置"——"截屏设置"——"新增"——"选择截

屏坐标位置"

|          |                 | 用户                                                                    | ⇒管理                               | 终端管理                                                  | 权限管理                                 | 系统设置 1 |    | *                        |
|----------|-----------------|-----------------------------------------------------------------------|-----------------------------------|-------------------------------------------------------|--------------------------------------|--------|----|--------------------------|
| 分辨率设置    |                 |                                                                       |                                   |                                                       |                                      |        |    | <ul> <li>● 新增</li> </ul> |
| 天气设置     | 名称 pos          | x posy                                                                | 宽度                                | 高度                                                    | 间隔时间                                 | 文件名    | 类型 | 操作                       |
| RSS设置    |                 |                                                                       |                                   | り 🕟 跳转到                                               | 1: ● #1页                             |        |    |                          |
| 截屏设置 2   | 新建用户 网页         | 页对话框                                                                  | T                                 |                                                       | ×                                    |        |    |                          |
| <u> </u> | Phttp://192.168 | A称: 截屏1 posy: 10 宽度: 100 高度: 100 时间: 10 类型: 「png,▼ 26:8512 ● Internet | dscreen.jsp<br>新谐<br>et   保护模式: 碧 | ]填写截用<br>起点坐载<br>截屏房宽度隙<br>截截屏两间<br>截取图片<br>新增保存<br>明 | 手名称<br>示<br>E<br>5<br>5<br>时间<br>的格式 |        |    |                          |

(2) 添加截屏:

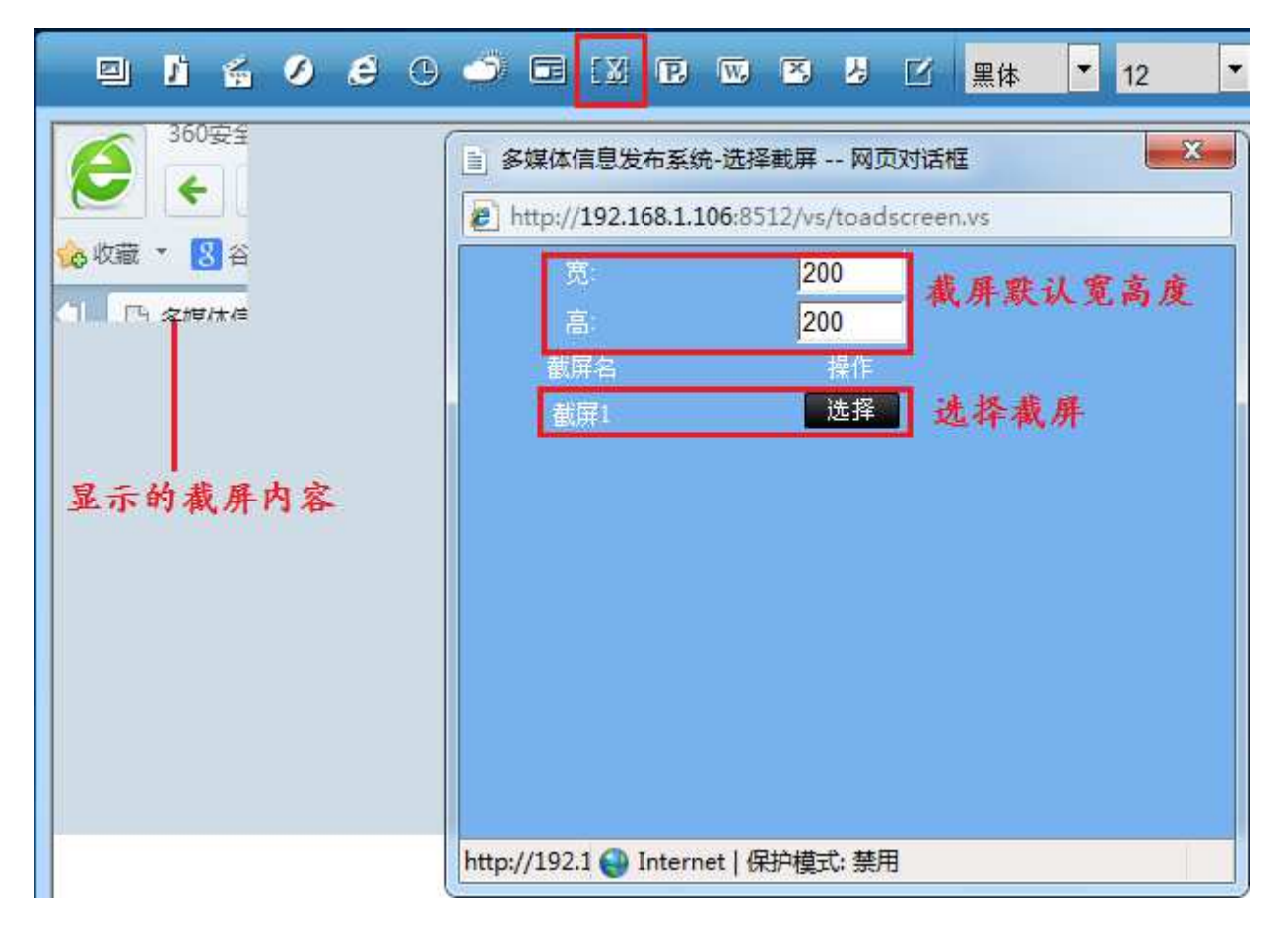

### 9. 添加 ppt

进入添加 ppt 窗口、选择所需要播放的 ppt 素材、然后点击添加 ppt 即可、可设置

ppt 播放时间间隔 (单位秒)、可以设置 ppt 播放是否具备特效、可添加新 ppt 素材

| • 1 4 0 E                    | • • • • • •                                                            | 3 黑体 💌 12 💌 12 💌 🏪 🌆                                                                                                    | BUIABC≣≣≣                                                            |
|------------------------------|------------------------------------------------------------------------|----------------------------------------------------------------------------------------------------|----------------------------------------------------------------------|
|                              | 添加PPT                                                                  |                                                                                                    |                                                                      |
| 📄 多媒体信息发布系统 网页               | 对话框                                                                    |                                                                                                    | X                                                                    |
| E http://192.168.1.106:8512/ | /vs/tosceneppt.vs?sucai.type=6&gssi.sucaigroupi                        | d=0&sf=0.5&width=300&height=300                                                                                                    |                                                                      |
| ● 分类                         |                                                                        | ррт                                                                                                    |                                                                      |
|                              | 选择搜索条件<br>文件大小: 0.99 M<br>上传: admin<br>1<br>(例 时间: 2013-06-17 09:57:48 | Q 搜索 mage from I and a state of the from I and a state of the from I | <ul> <li>☞ 添加PPT</li> <li>● 新增新</li> <li>前增新</li> <li>的素材</li> </ul> |

10. 添加 word

进入添加 word 编辑窗口——设置时间间隔、特效——添加 word (新增 word: 添

加新的素材)

|                            | • • • = :X r 💌 •                                                                                                    | 5 J I 黑体            | ▼ 12 ▼ 12                         | - P <sub>1</sub> T <sub>1</sub> B | U I ABC 🗉 🗏 📃                   |
|----------------------------|----------------------------------------------------------------------------------------------------|---------------------|-----------------------------------|-----------------------------------|---------------------------------|
| 多媒体信息发布系统 网页2              | 這種 添加wo                                                                                                    | rd                  |                                   |                                   | ×                               |
| http://192.168.1.106:8512/ | vs/tosceneword.vs?sucai.type=7&gssi                                                                                                    | sucaigroupid=0&sf=0 | .5&width=300&height=30            | 00                                |                                 |
| € 分类                       | 选择搜索条件 💌                                                                                                    | Q.B                 | Word<br>搜索 间隔: <mark>5 将效:</mark> | 3 <b>∦ ∦</b>                      | <b>Pword</b><br>⊗mWord ① 新增Word |
|                            | ◆ 「「」」<br>◆ 「」」」<br>◆ 「」」」<br>◆ 「」」」<br>◆ 「」」」<br>◆ 「」」」<br>◆ 「」」」<br>◆ 「」」」<br>◆ 「」」」<br>◆ 「」」」<br>◆ 「」」」<br>◆ 「」」」<br>◆ 「」」」<br>◆ 「」」」<br>◆ 「」」、<br>◆ 「」」、<br>◆ 「」」、<br>◆ 「」」、<br>◆ 「」」、<br>◆ 「」」、<br>◆ 「」」、<br>◆ 「」」、<br>◆ 「」」、<br>● 「」」、<br>● 「」、<br>● 「」、<br>● 「」 ● 「」 ● 「」 ● 「」<br>● 「」 ● 「」 ● 「」 ● 「」 ● 「」 ● 「」 ● 「」 ● 「」 | 2<br>3 M<br>1 单击    | 设置时间间隔<br>;选择word                 | , 特效                              | 4 新增新素材                         |

### 11. 添加 excel

系统可以播放 excel 文档、进入 excel 编辑窗口、选择所需要播放的 excel 文档素 材——选择"添加 excel"即可、可以设置播放间隔时间、特效功能等。

|                                                                                                    | 0 e 0                           | i 19 🤄         | X R W        | 정상               | 図 黒体       | ▼ 12  | ▼ 12    | • P | T <mark>ii B U</mark> |
|----------------------------------------------------------------------------------------------------|---------------------------------|----------------|--------------|------------------|------------|-------|---------|-----|-----------------------|
|                                                                                                    |                                 |                | 添力           | bexcel           | L          |       |         |     |                       |
| 话框                                                                                                    |                                 |                |              |                  |            |       |         |     |                       |
| s/tosceneexcel.vs?suc                                                                                                    | ai.type=8&gss                   | i.sucaigroupic | l=0&sf=0.5&w | idth=3008th      | eight=300  |       |         |     |                       |
|                                                                                                    |                                 |                |              | Excel            | _          |       | 3 添加ez  | cel |                       |
| 选择搜索条件 🔻                                                                                                    |                                 |                | ● Q 捜索       | ात<br>सने जिन्दि | 雨底。44      | ]<br> | I录 添加Ex | cel | 新增Excel               |
| USE         USE         USE <td>EXCEL.x<br/>文件大小:0.1<br/>上传:admin</td> <td>02 M</td> <td>4 K A</td> <td>, nd 1-d 1-</td> <th>4 IBI × 44</th> <td>×</td> <td></td> <td>新增</td> <td><b>新的</b>素布</td> | EXCEL.x<br>文件大小:0.1<br>上传:admin | 02 M           | 4 K A        | , nd 1-d 1-      | 4 IBI × 44 | ×     |         | 新增  | <b>新的</b> 素布          |
| ⊘时间:2013-06-                                                                                                    | 17 09:58:36                     | 1              | 选择exc        | cel              |            |       |         |     |                       |

# 12. 添加 pdf

| 9 1 6 0 6 0 0 5                                 | [3] 🖸 🖾 🔁 🗹 黒体 🔻 12           | ▼ 12 ▼ P T B U  |
|-------------------------------------------------|-------------------------------|-----------------|
| 舌框                                              | 添加pdf                         | ×               |
| /toscenepdf.vs?sucai.type=9&gssi.sucaigroupid=1 | 0&sf=0.5&width=300&height=300 |                 |
|                                                 | Excel                         | 3 添 加pdf        |
| 选择搜索条件 💌                                        | Q. 搜索 间隔:5 特效: 🔽              | ☞ 添加PDF ⑦ 新增PDF |
| wmm文件大小:0.29 M<br>上传:admin                      | 2 可设置播放间<br>隔时间、特效            | 可上传新素材          |
| ● 1 选择pdf<br>②时间:2013-06-17 13:10:39            |                               |                 |

# 13. 添加文本

文本可以添加静态和动态文本、动态文本可设置上下左右四个方向滚动。可设置文 本的滚动速度、文本框大小等。如下图所示

|                  | 0 e                      | 0 0 6        | X B  |    | と ビ 黒体 | • 12 • |
|------------------|--------------------------|--------------|------|----|--------|--------|
| ② 多媒体信息发布        | 系统 网页对语                  | 태 🗾          | ×    |    | 添加文本   |        |
| e http://192.168 | .1.106:8512/vs/          | /item_bd.jsp |      |    |        |        |
| 显示方式:            | 静态文本 👻                   | 1设置静动        | 力态文本 | 9  |        |        |
| 滚动速度:<br>宽:      | 1 <del>-</del><br>200    | 2设置滚动        | )速度  | 火空 | 无临本公司  | 1      |
| 高:               | 100                      | 3默认文本        | -大小  |    | •      |        |
|                  | 保存                       |              |      |    |        |        |
|                  | 11 12 ~ 11<br>川<br>井子,林田 | ,            |      |    |        |        |
| Unternet   保护権   | 臭北: 奈用                   |              |      |    |        |        |

6.3 全选:选择所有节目

6.4 修改:可直接修改编辑节目

6.5 复制:将制作好的节目复制成新的节目、相当于另存为节目。

|                                                                        |                            | ·<br>  |        |                            | 2 复制                              | 所选        | 节目   |
|------------------------------------------------------------------------|----------------------------|--------|--------|----------------------------|-----------------------------------|-----------|------|
| 节目名                                                                    | Q搜索                        |        | ▼ 全选   | 修改                         | 复制                                | 删除        | 导出节目 |
| 测试节目3<br>文件大小:0.03 M<br>播放时长:30秒<br>1 选择节目<br>② 时间:2013-06-17 14:39:00 | 复制节日<br>节目名: 测试节目4<br>◆ 复制 | 3 复制保存 | 13-06- | 测词<br>文件<br>播放<br>-17 14:3 | 式节目1<br>:大小:0.<br>(町长:30<br>18:38 | 03 M<br>秒 |      |

此功能可将节目另存为新节目:选择需要复制的节目——点击"复制"——填写新节目 名称然后点击"复制"

6.6 删除: 可删除制作好的节目

6.7 导出节目:将制作好的节目导出、并且导入到终端之间播放,此功能可用作单机播放 是将整个节目完整导出复制到终端播放器 SD 卡目录下的 off 文件夹里面,终端机会自动识别 这个节目,并且播放。此时 off 文件夹下的节目优先播放,不播放发布的节目,如需要播放发 布的及时节目,需要在软件里面清空删除终端节目。

或者通过 u 盘自动导入节目到播放器、先在 u 盘根目录下建一个 vsfile 文件夹、然后将 导出节目压缩包解压后里面的所有文件拷贝到 vsfile 文件里,将 u 盘插入播放器 usb 接口后, 重启播放器等待启动后正常播放导出的节目,即自动导入成功。

6.8 搜索:可输入节目名称字符搜索节目

# 第七章、终端发布

此模块分 9 个区域功能:发布节目、轮播节目、插播节目、发布通知、同步时间、开 关设置、清理终端、参数设置、执行结果

 发布节目
 轮播节目
 插播节目
 发布通知
 同步时间
 开关设置
 清理终端
 参数设置
 执行结果

 1
 发布节目

发布节目:为立即发布模式、只要终端现在没有插播和轮播,发布节目会立即播放。选择需要发送的终端——然后选择"节目发送"——选择需播放节目——"提交发送"

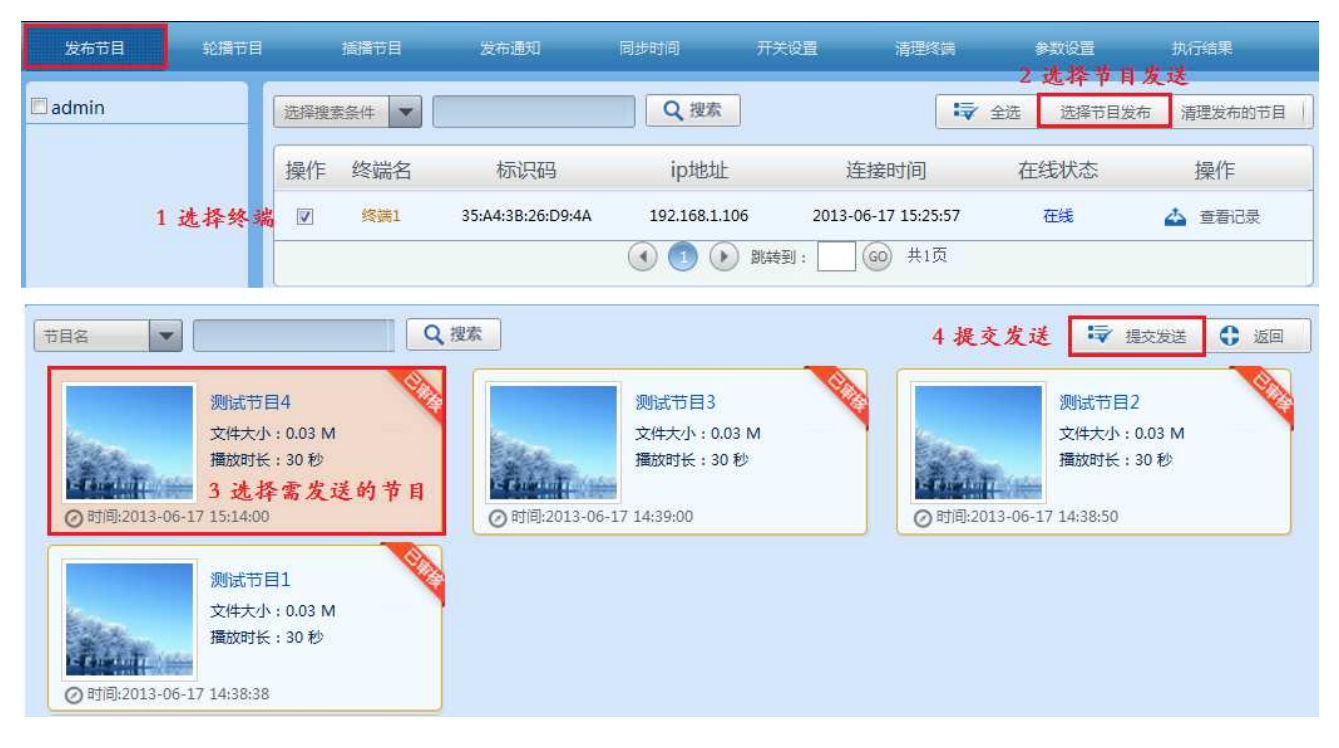

全选:可选择所有终端

清理发布的节目:可清除终端的"发布节目"

查看记录:可以查看终端发送的节目是否成功下载、查看终端的播放计划列表等信息 返回:返回上一级

2 轮播节目

轮播节目:轮播节目是周期播放模式、即可以将节目定时在每天或者每周几什么时间点开始播放到几点结束。具体操作如:选择要发送的终端后——点击"选择节目发送" ——选择轮播时间段——"提交发送"即可

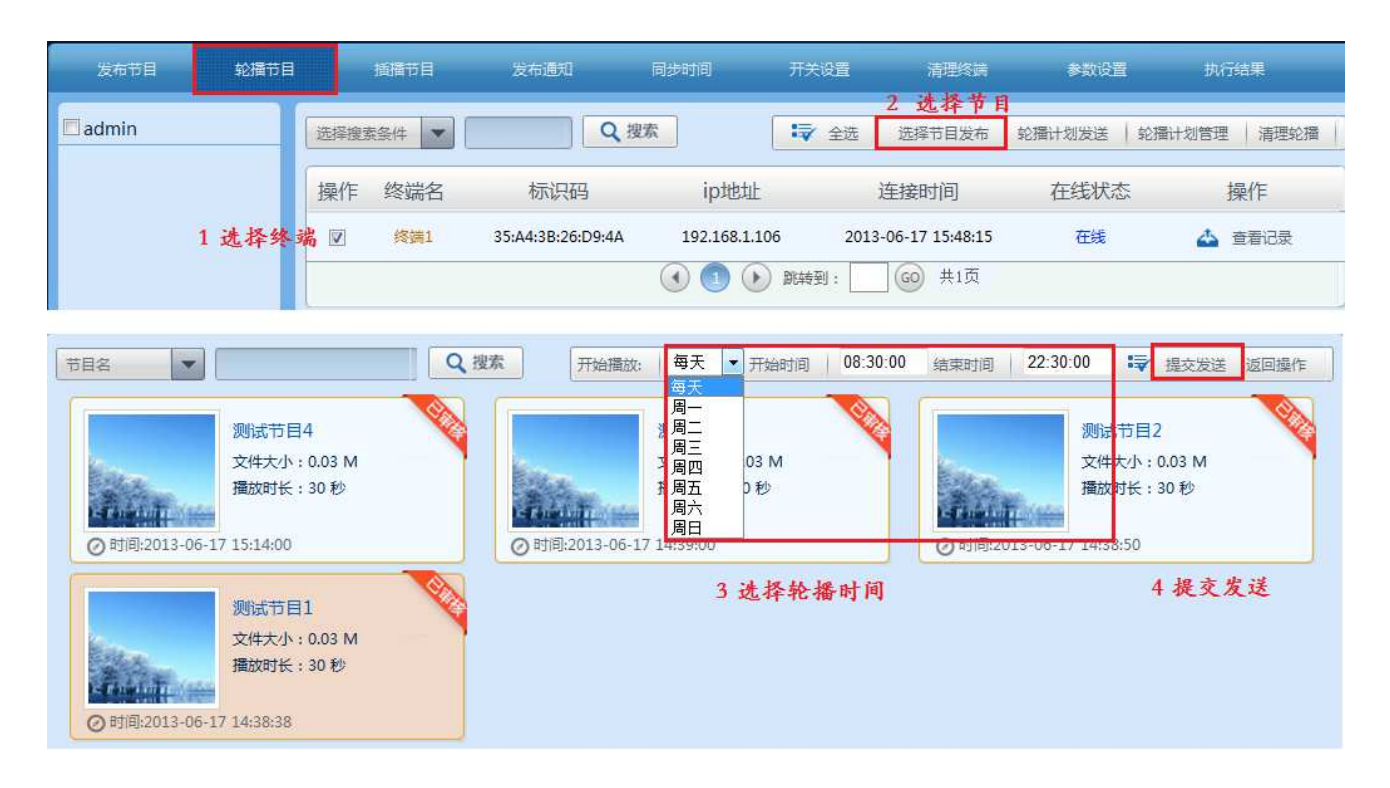

全选:选择全部终端

选择节目发送:选择需要发布的节目

清除轮播:清楚终端播放器中的所有轮播节目

轮播计划发送:可以预先制作好轮播放松计划、发送时只需发送此轮播计划即可

轮播计划管理:编辑轮播计划、可预先设置好轮播计划、然后将计划发送到终端、终端会根据计划来播放节目。操作如下:进入"轮播计划管理"——"轮播计划管理"——"新 增"然后添加轮播时间段、选择轮播节目、填写计划名称,如下图所示

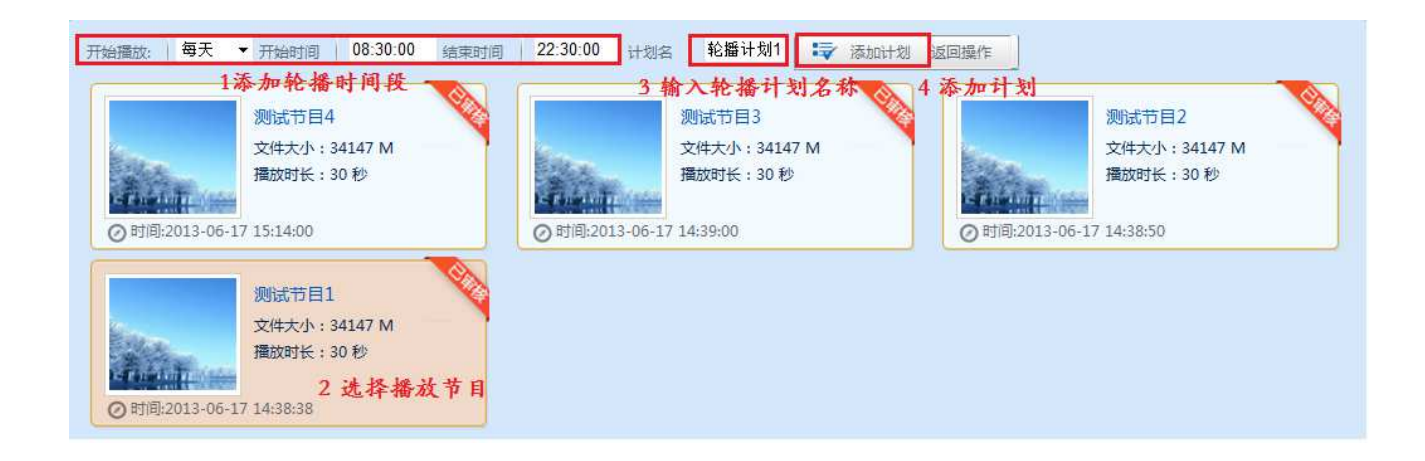

### 3 插播节目

在临时和紧急没有预先编排计划任务时、可以再正常播放计划时,在一段时间内插 入其他的节目计划。一次可以插入多组插播计划,可以将时间插播在将来的时间段。具体 操作如:选择要发送的终端后——点击"选择节目发送"——>

| 选择搜索 |      | Q 搜               |               | ▼ 全选 选择节目发布         | 插播计划发送 / 插播 | 計划管理 清理插播 |
|------|------|-------------------|---------------|---------------------|-------------|-----------|
| 操作   | 终端名  | 标识码               | ip地址          | 2 近年及11             | 在线状态        | 操作        |
| V    | 终端1  | 35:A4:3B:26:D9:4A | 192.168.1.105 | 2013-06-18 10:06:47 | 在线          | 📥 查看记录    |
| 1 设  | 选择终端 | 端                 | 🕚 🚺 🕟 BKA     | 转到: 🔽 😡 共1页         |             |           |

### "选择插播时间段" —— "选择需要发布的节目" —— "提交发送"

| 开始时间 2013-06-18 08:00:00 圖 结束时间 2013-06<br>3 选择插播时间段 测试节目4 | 5-18 10:30:00 〒 東田岡部 2013-06-18 10:11:55 | ■ 「「「「「」」」<br>「」 「」 「」 「」 「」 「」 「」 「」 「」 「」 「」 「」 「」 「 |
|------------------------------------------------------------|------------------------------------------|--------------------------------------------------------|
| <b>★</b> #±4 + 0.02 M                                      | ☆#±45÷0.03 M                             | 文/(十十/) · 0.03 M                                       |
|                                                            | 2017 C 10 C 10                           |                                                        |
| 推放时长:30秒                                                   | / 通放时长:30 秒                              | 描放时长:30 积少                                             |
| ②时间:2013-06-17 15:14:00                                    | ②时间:2013-06-17 14:39:00                  | ⊘时间:2013-06-17 14:38:50                                |
| 测试节目1<br>文件大小: 0.03 M<br>强放时长: 30秒<br>4选择需要发               | ·<br>布的节目                                |                                                        |

### 全选:选择所有终端发送节目

插播计划发送:可预先制作好插播计划、发送时只要发送此计划即可

插播计划管理:可以添加、删除管理插播计划

清理插播:清楚终端所有的插播节目

### 4 发布通知

可以通过软件后台发布及时的新闻通知信息、默认在屏幕最下方从右往左滚动播放,可对通知进行管理编辑等、操作如下:进入"发布终端"——选择需要发布的终端——"发布新通知"

| 发布节目  | 轮播节目 |      | 插播节目 | 发布通知              | 同步时间          | 开关设置    | 清理终端         | 参数设置       | 执行的         | 課           |
|-------|------|------|------|-------------------|---------------|---------|--------------|------------|-------------|-------------|
| admin |      | 选择搜索 | 陰件 ▼ |                   | Q捜索           |         | ☞ 全选         | 2<br>发布新通知 | 3<br>发布已有通知 | 4<br>通知管理   |
|       |      | 操作   | 终端名  | 标识码               | ip地址          | 连       | 接时间          | 在线状态       | : 損         | 評           |
|       |      | 1 🗹  | 终端1  | 35:A4:3B:26:D9:4A | 192.168.1.105 | 2013-06 | -18 10:18:26 | 在线         | ▲ 1         | <b>语</b> 记录 |
|       |      |      |      |                   | < 1 (b)       | 跳转到: [( | <b>9</b> 共1页 |            |             |             |

| 标题: 欢迎辞 1 通知标题               | <u>f</u>                    |
|------------------------------|-----------------------------|
| <sup>欢迎光临本公司</sup> 2 通知内容    |                             |
| 样式:背景颜色 默认 ▼ 字体颜色 默认 ▼ 字体类   | 型 默认 → 3设置文字样式              |
| 字体大小 默认 ▼ 滚动速度 默认 ▼ 向上移动     | 动像素(-1为默认值) -1              |
| 4 <u>发</u> 送 5取)<br>提交发送 取消通 | <b>肖通知</b><br><sup>返回</sup> |

发布已有通知:可以直接发布已经存在的通知

通知管理:可对通知进行修改、删除操作

标题:新增通知标题

内容: 输入通知内容

提交发送:发送编辑好的通知信息

取消通知:删除终端的通知信息

# 5 同步时间

|      | 插播节目 | 发布通知              | 同步时间          | 开关设置 清理终端           | 参数设置 | 执行结果                    |
|------|------|-------------------|---------------|---------------------|------|-------------------------|
| 选择搜索 |      |                   | Q搜索           |                     | 2 发达 | 终端问步时<br> <br>  全选 同步时间 |
| 操作   | 终端名  | 标识码               | ip地址          | 连接时间                | 在线状态 | 操作                      |
| V    | 终端1  | 35:A4:3B:26:D9:4A | 192.168.1.105 | 2013-06-18 10:50:23 | 在线   | 📥 查看记录                  |
| 1选打  | 圣通知  |                   |               | 跳转到: 60 共1页         |      |                         |

可手动同步终端和服务器之间的时间、终端和服务器时间不准会影响节目播放、如果时 间不准时手动同步终端时间即可。"选择终端"——"同步时间"(发送终端同步时间)

6 开关设置

| 发布节目  | 轮播节目 |      | 捕猎节目  | 发布通知              | 同步时间        | 开关设置      | 清理终端          | 参数设置  | 执行结果                      |
|-------|------|------|-------|-------------------|-------------|-----------|---------------|-------|---------------------------|
| admin |      | 选择搜索 | 医条件 ▼ |                   | Q搜索         | ]         | 😺 全选          | 2 选择升 | · 夭 坝<br>  待机   定时开关机   ] |
|       |      | 操作   | 终端名   | 标识码               | ip地址        | 连         | 接时间           | 在线状态  | 操作                        |
|       |      | V    | 终端1   | 35:A4:3B:26:D9:4A | 192.168.1.1 | 05 2013-0 | 6-18 11:02:02 | 在线    | 👍 查看记录                    |
|       |      | 1选打  | 译终端   |                   | • • •       | ) 跳转到:    |               |       |                           |

重启:可以通过后台重启终端

唤醒:通过后台远程开机

待机:通过后台远程关机

取消计划:可删除终端的定时开关机时间计划

定时开关机:通过软件后台可以设置终端定时开关机、可设置多轮。操作如下:选择"定时开关机"——选择"选择每天和周几"——选择"开关机时间"——"添加定时计划"——

"提交发送终端"

| : 每天                      | F 💽      | 开机 08:30:00 关机 22:30:0 | 10 😂 添加计划 | ₩ 提交发送 | ☞ 取消计划 返 | 回操作      |
|---------------------------|----------|------------------------|-----------|--------|----------|----------|
| <del>每天</del><br>周一<br>周一 | -        | 2选择开关机时间               | 3<br>开机时间 | 4      | 5        | 关机时间     |
| 周三周四                      | 9        |                        | 08:30:00  |        |          | 22:30:00 |
| 周五周六周日                    | ·<br>1选指 | <b>译某天</b>             | 3添加计划     | 4 提交2  | 发送 5 取消  | 通知       |

### 7 终端清理

清理终端:是将终端所有播放内容清空、操作如下:"选择终端" —— "终端清理"

|      | 插播节目 | 发布通知              | 同步时间          | 开关设置       | 清理终端                      | 参数设置<br>2 | <sub>现行</sub><br>删除约 | <sup>始果</sup><br>冬端内ズ |
|------|------|-------------------|---------------|------------|---------------------------|-----------|----------------------|-----------------------|
| 选择搜索 |      |                   | Q捜索           |            |                           |           | □ 全选                 | 终端清理                  |
| 操作   | 终端名  | 标识码               | ip地址          | 连接         | 时间                        | 在线状态      |                      | 操作                    |
| V    | 终端1  | 35:A4:3B:26:D9:4A | 192.168.1.105 | j 2013-06- | 18 11:32: <mark>17</mark> | 在线        | 4                    | 查看记录                  |
| 1选   | 择终端  |                   | < 1 D         | 跳转到: 🗌 🨡   | )<br>共1页                  |           | -                    |                       |

# 8 参数设置

参数设置:可设置终端的参数信息、选择"终端"——进入"参数设置"

| 参数设置 执行结果 |                                                                                       |
|-----------|---------------------------------------------------------------------------------------|
| 发送设置      |                                                                                       |
| 发送设置      |                                                                                       |
| 览 更新终端    |                                                                                       |
|           |                                                                                       |
| 快摸系统对接    |                                                                                       |
|           |                                                                                       |
|           | #数设置     执行结果       发送设置     发送设置       复送设置     发送设置       5     更新终端       4. 摸系统对接 |

# 9 执行结果

查看执行结果:可以查看软件后台发送到终端所有的指令是否成功被终端接收、执行,

根据执行结果可以快速判断发送指令情况。

| 发布节目                                        | 轮播节目              | 插播节目          | 发布通知      | 同步时间            | 开关设置 | 清理   | 终请   | 参数设置  | 执行结果 |
|---------------------------------------------|-------------------|---------------|-----------|-----------------|------|------|------|-------|------|
| 选择搜索条件 ▼ Q 搜索 查看终端指令执行状态                    |                   |               |           |                 |      |      |      |       |      |
| 终端名                                         | 标识码               | ip地址          | 执行内容      | 连接时间            |      | 在线状态 | 终端操作 | 下载百分比 | 操作   |
| 终端1                                         | 35:A4:3B:26:D9:4A | 192.168.1.105 | ,取消通知,通知内 | 2013-06-18 11:5 | 0:33 | 在线   | 操作成功 | 100%  | 📥 重发 |
| <ul><li>③ ① 》 跳转到: </li><li>④ 共1页</li></ul> |                   |               |           |                 |      |      |      |       |      |

# 第八章、系统管理

| ▼.税度科技<br>iewshow | <b>茶</b><br>系統首页 | <b>家</b><br>素材管理 |           | <b>经</b><br>终端发布 | <b>议</b><br>系统管理 | 日志統计   | 业务模块    |
|-------------------|------------------|------------------|-----------|------------------|------------------|--------|---------|
|                   |                  |                  | 2<br>冬诺普通 | 3<br>双眼管理        | 4<br>系统设置        |        |         |
| 用户共计:1            |                  |                  |           |                  |                  | ● 新増 ● | 修改 〇 删除 |
| © admin           |                  |                  |           |                  |                  |        |         |

系统管理分为4个模块:1用户管理、2终端管理、3权限管理、4系统设置,主要对系统用 户、权限、终端进行管理设置。

### 1. 用户管理

用户管理:可新增/删除用户、可设置用户权限、设置用户是否需要上级审核等

|                                                                                                    | 用户管理终端管理权限管理 3                                         | <sup>5.60</sup> 2新说用户                                                                            |
|----------------------------------------------------------------------------------------------------|--------------------------------------------------------|--------------------------------------------------------------------------------------------------|
| 用户共计: 1<br>@ admin<br>1 选择上级用户                                                                                                    | <ul> <li>新建用户 网页对话框</li> <li></li></ul>                | <ul> <li>▲ 利 培用上</li> <li>新增 ● 修改 ● 删除</li> <li>○ 新增</li> <li>○ 新增</li> <li>● 修改 ● 删除</li> </ul> |
| Litter and the second second s | http://192.168.1.105:8512/vs/adc 🌑 Internet   保护模式: 禁用 |                                                                                                  |

操作如下:1 "选择上级用户" ——2 点击"新增" ——3 "输入用户名密码" ——4 选择 "权限组" ——"设置审核"(默认为无审核) ——"新增"

新增用户时,必须选择上级用户,权限组权限需要在后面的"权限管理"模块中设置。 "需不需要审核"如果设置了需要审核、此用户做的节目需要上一级审核才能使用、并且发 布节目也需要审核后才能发布。

# 2. 终端管理

| / 分配终端           |     | 用户管理     | 终端管理   | 权限管理       | 系统设置<br>2.新 裕 校 광 |            |    |
|------------------|-----|----------|--------|------------|-------------------|------------|----|
| 1分配终端<br>O admin | L.  |          |        | -          |                   | 🖌 全选 📔 🔵   | 删除 |
| • user1          | 选择  | 名称       | ip     | 地址         | 杤                 | 3 删除<br>识码 | 终端 |
|                  | 100 | 终端1修改终端名 | 4修改终端名 | 2103.1.105 | 35:A4:3           | B:26:D9:4A |    |

分配终端:给用户分配终端、用户就可以在权限范围内去控制终端,如果用户未分配终端

则不能控制此终端、操作如下:"选择用户" —— "选择需要分配的终端" —

一"分配终端"(取消分配:取消用户对终端的管理权限)

|     |               | 2                  | 分配终端 🗟 分配终端 | ● 取消分配 |
|-----|---------------|--------------------|-------------|--------|
| 名称  | ip地址          | 标识符                | 是否分配        | 操作     |
| 终端1 | 192.168.1.105 | 35:A4:3B:26:D9:4A  | 未分配         | V      |
|     |               | ④ ① 》 跳转到: ③ ⑥ 共1页 | 1           | 选择终端   |

新增终端:可以直接手动添加新的终端、只需要知道终端的标识码、ip 地址即可、此功 能在二级服务器中用到,需要在一级服务器手动添加终端。

删除终端:将终端从软件后台删除

修改终端名:可修改终端名称

### 3. 权限管理

权限管理:可以添加用户权限组、修改、删除用户权限组等,操作如下:1"新增"—

一"输入权限组名称"——"添加权限"——"新增"保存返回

| 用戶管理 终端管理 权限管理 系统设置                                                                 | 1 新增权限组 |
|-------------------------------------------------------------------------------------|---------|
| <ul> <li>新建权限 网页对话框</li> <li>参 http://192.168.1.105:8512/vs/addpower.jsp</li> </ul> | € 新増    |
| 权限组名称: 1級用户权限 2 输入权限组名称                                                             |         |
| ☞ 全选 直看素材 描始素材 描删除素材 描 查看节目 描述节目 描册节目 描示级 다                                         |         |
|                                                                                     |         |
|                                                                                     |         |
| ☞ 全选 <sub>服务器ip</sub> 「 <sub>终端更新</sub> 」 触摸间隔 □ 3 添加权限                             |         |
|                                                                                     |         |
| 新增 4 新增保存                                                                           |         |
| http://192.168.1.105:8512/vs/addpower.jsp 😜 Internet   保护模式: 禁用                     |         |

### 4. 系统设置

系统设置模块:分为5个小区域、(1)分辨率设置、(2)天气设置、(3)RSS设、(4)

截屏设置、(5)负载设置。

|         | 用户管理      | 终端管理 权限管理           | 系统设置 |      |
|---------|-----------|---------------------|------|------|
| 分辨率设置   |           |                     |      | 6 新增 |
| 天气设置 2  | 名称        | 宽                   | 高    | 操作   |
| RSS设置 3 | 1280*720  | 1280                | 720  | 删除   |
| 截屏设置 4  | 1920*1080 | 1920                | 1080 | 删除   |
| 负载设置 5  | ٢         | 1 (1) 新转到: (1) (60) | 共1页  |      |

(1) 分辨率设置:

|       | 用户管理 终端管理 权限管理 系统设置                         |      |
|-------|---------------------------------------------|------|
| 分辨率设置 | 🖉 新建分辨率 网页对话框                               | € 新増 |
| 天气设置  | e http://192.168.1.105:8512/vs/addfbl.jsp 高 | 操作   |
| RSS设置 | <sup>名称:</sup> 1024*768 1 输入分辨率名称 720       | 删除   |
| 截屏设置  | <sup>宽:</sup> 1024 1080                     | 删除   |
| 负载设置  |                                             |      |
|       | 新增                                          |      |
|       |                                             |      |
|       | ● Internet   保护模式: 禁用                       |      |

点击"新增"——"输入分辨率名称"——"输入分辨率大小"

(2) 天气设置

新增全国城市天气预报、如下图所示: (1)"新增" —— "选择城市天气" —— "新 增"保存返回

|       |                                                                 | 用户管理终端管理                                                                                  | 权限管理             | 系统设置             |                               |
|-------|-----------------------------------------------------------------|-------------------------------------------------------------------------------------------|------------------|------------------|-------------------------------|
| 分辨率设置 |                                                                 |                                                                                           |                  | 1 新增             | 天气 🕻 新增                       |
| 天气设置  | 天气城市                                                            | 网址                                                                                        |                  |                  | 温度 操作                         |
| RSS设置 | 多云 武汉                                                           | http://m.weather.com.cn/data                                                              | a/101200101.html |                  | 35℃~28℃ 删除                    |
| 截屏设置  |                                                                 | 💽 💽 🕟 跳转到                                                                                 | : @ #1页          | 1                |                               |
| 负载设置  | <ul> <li>ビー・网页对话</li> <li>トttp://192.1</li> <li>2. ジ</li> </ul> | [[68.1.105:8512/vs/addweather.jsp]<br>[168.1.25:8512/vs/addweather.jsp]<br>[1.1]<br>[1.1] |                  | 武汉<br>35°        | ~<br>る云<br>C <sup>~</sup> 28℃ |
|       | 城市:                                                             | 湖北 → 武汉 →<br>新増                                                                           |                  | 选择城市:<br>刷新(小时): | 武汉 ▼<br>6 ▼                   |
|       |                                                                 | 3 新增保存返回                                                                                  |                  | 字体大小:<br>字体颜色:   | 18 🔹                          |
|       |                                                                 |                                                                                           |                  | 图片大小:            | 60 🗸                          |
|       |                                                                 |                                                                                           |                  | 宽:               | 200                           |
|       | http://192.168                                                  | ● Internet   保护模式: 禁用                                                                     |                  |                  | 保存                            |

(3) RSS 设置

|       | 用户管理 终端管理                                             | 理 权限管理 系统设置                                   |
|-------|-------------------------------------------------------|-----------------------------------------------|
| 分辨率设置 |                                                       |                                               |
| 天气设置  | 地址内容                                                  | 刷新时间 名字 操作 3                                  |
| RSS设置 |                                                       | <b>跳转到:</b> 60 共1页                            |
| 截屏设置  | € 新建用户 网页对话框                                          |                                               |
| 负载设置  |                                                       | — 填写rss名称<br>— 设置刷新时间<br>— 填写rss源地址<br>— 保存返回 |
|       | http://192.168.1.109:8512/vs/ad( 🚭 Internet   保护模式: 禁 | <u>約日</u>                                     |

新建 rss:操作如上图所示,选择"系统设置"——"rss 设置"——"新增"

填写 rss 名称、设置刷新时间、滚动方式、滚动速度、字体大小、字体颜

色、宽高度等

| ■ 多媒体信息发布系统-添加RSS新                                   | 间网页对话框          | ×             |  |  |  |  |  |  |  |
|------------------------------------------------------|-----------------|---------------|--|--|--|--|--|--|--|
| http://192.168.1.106:8512/vs/toadrss.vs              |                 |               |  |  |  |  |  |  |  |
| 在国际外运时间推步                                            |                 |               |  |  |  |  |  |  |  |
| 好                                                    | 好               |               |  |  |  |  |  |  |  |
| 甲国14:                                                | 券报 A            |               |  |  |  |  |  |  |  |
| 版EIF创牛)<br>由购量                                       | 人里向電大街<br>まる可容却 | 2             |  |  |  |  |  |  |  |
| 中州里<br>劫吹涮粉捉                                         | 奉金听九机<br>見壬 日前  |               |  |  |  |  |  |  |  |
| 将 <u>一</u> 例 数 / / · · · · · · · · · · · · · · · · · | 跌破八成.           |               |  |  |  |  |  |  |  |
| ETF と 周 创「                                           | 下年内单周最          | ļ.            |  |  |  |  |  |  |  |
| 大净申购量                                                | ,业内人士           | ā.            |  |  |  |  |  |  |  |
| 计先而具态                                                | <b>今</b> 地底旺    |               |  |  |  |  |  |  |  |
|                                                      |                 |               |  |  |  |  |  |  |  |
|                                                      |                 |               |  |  |  |  |  |  |  |
| 选择RSS原:                                              | 新浪新闻            | ·选择rrs源       |  |  |  |  |  |  |  |
| 页面刷新(秒):                                             | 300             | 网页刷新时间        |  |  |  |  |  |  |  |
| 滚动方式:                                                | 从下往上。           | 设置滚动方式        |  |  |  |  |  |  |  |
| 滚动速度:                                                | 6 🕶             | 设置滚动速度        |  |  |  |  |  |  |  |
| 字体大小:                                                | 18 👻            | 设置字体大小        |  |  |  |  |  |  |  |
| 字体颜色:                                                | Tes             | <b>设置字体颜色</b> |  |  |  |  |  |  |  |
| 宽                                                    | 240             |               |  |  |  |  |  |  |  |
| 高                                                    | 100             | ISS默认大小       |  |  |  |  |  |  |  |
| #                                                    |                 | 操亦保友          |  |  |  |  |  |  |  |
| -                                                    |                 | DC X NEAT     |  |  |  |  |  |  |  |
|                                                      |                 |               |  |  |  |  |  |  |  |
|                                                      |                 |               |  |  |  |  |  |  |  |
| http://192.168.1.106:8512/vs, 😜 1                    | Internet   保护模式 | に禁用           |  |  |  |  |  |  |  |

(4) 截屏设置

截屏:可以实时的截取服务器桌面当前显示的画面,操作如下:"新增" ——"选择截

|           |              |                | 用户管理                 | 终端管理                 | 权限管理         | 系统设置    | 1     |           |
|-----------|--------------|----------------|----------------------|----------------------|--------------|---------|-------|-----------|
| 分辨率设置     |              |                |                      |                      |              |         |       | ● 新增      |
| 天气设置      | 名称           | posx           | posy 宽度              | 高度                   | 间隔时间         | 文件名     | 类型    | 操作        |
| RSS设置     |              |                | •                    | 1 🕐 跳转到              | : @1ğ        | Ī       |       |           |
| 截屏设置 2    | 新建用户<br>新建用户 | 92.168.1.106:8 | 512/vs/addscreen.isn |                      |              |         |       |           |
| 负载设置      |              |                | sterestadasereenijsp | _                    |              |         |       |           |
|           |              | 名称:<br>posx:   | 截屏1<br>10            | 填写截屏                 | 名称           |         |       |           |
|           |              | posy:          | 10                   | 起点坐椅                 | •            |         |       |           |
|           |              | 宽度:<br>高度:     | 100                  | 截屏宽度<br>截屏高度         |              |         |       |           |
|           |              | 间隔时间:          | 10                   | 截屏间隔                 | 时间           |         |       |           |
|           |              | 类型:            | png                  | 截取图片                 | 的格式          |         |       |           |
|           |              |                | 新增                   | 新增保存                 |              |         |       |           |
|           | http://192.1 | 68.1.106:8512  | 🗛 Internet   保护模式    | : 禁用                 |              |         |       |           |
|           |              |                |                      |                      |              |         |       |           |
|           | 0 e          | 0 6            |                      | e w                  | 즈 시          | ビ 黒体    | • 12  |           |
| 360荣名     |              | -              |                      |                      |              |         |       | D         |
|           |              |                | 多媒体信息发               | 布系统-选择               | 截屏 网页双       | 时话框     | ł     | ×         |
|           |              | 2              | http:// <b>192.1</b> | <b>68.1.106</b> :851 | 12/vs/toadsc | reen.vs |       |           |
| ☆收藏 ▼ 🐰 谷 |              |                | 宽:                   |                      | 200          | # 15 11 | 1 9 5 | <i>di</i> |
|           |              |                | 高                    |                      | 200          | 气开系     | 认见问   | R         |
|           |              |                | 截屏名                  |                      | 操作           |         |       |           |
|           |              |                | 截屏1                  |                      | 选择           | 选择者     | 戊屏    |           |
|           | 1.121        |                |                      |                      |              |         |       |           |
| 显示的截角     | 内容           |                |                      |                      |              |         |       |           |
|           |              |                |                      |                      |              |         |       |           |
|           |              |                |                      |                      |              |         |       |           |
|           |              |                |                      |                      |              |         |       |           |
|           |              |                |                      |                      |              |         |       |           |
|           |              |                |                      |                      |              |         |       |           |
|           |              |                |                      |                      |              |         |       |           |
|           |              | htt            | p://192.1 🌒 🛛        | Internet   保         | 护模式: 禁用      |         |       |           |

屏坐标位置"、截屏间隔时间、截取图片类型等

(5) 负载设置

负载设置是为了解决因终端众多影响带宽问题、用负载设置添加二级服务器可以让 多服务器负载分发、这样大大的解决了因终端多数据量大带来的瓶颈问题, 启用负 载二级服务器后、可以将终端分配到二级服务器去下载内容、从而起到负载分发功 能。操作如下

二级服务器设置:进入二级服务器的配置文件、修改对应 MAC 和主服务器 IP 地址。(此 MAC 地址为二级服务器本身网卡地址、IP 地址为主服务器公网 ip,如果主服务器为局域网络 服务器、则需要将此服务器映射到互联网,输入互联网公网 ip)

| (3) - → 计算机                                                                    | ▶ 软件 (D:) ▶ vs ▶ server ▶ w                                                                                                    | ebapps → vs → WEB-INF →                                         |                     | NEB-INF                                                    |
|--------------------------------------------------------------------------------|----------------------------------------------------------------------------------------------------|-----------------------------------------------------------------|---------------------|------------------------------------------------------------|
| 文件(F) 编辑(E) 查看(V)                                                              | 工具(T) 帮助(H)                                                                                                    |                                                                 |                     |                                                            |
| 组织 🔹 🔒 打开 🔹                                                                    | 新建文件夹                                                                                                    |                                                                 | X                   | == ▼ <b>□ ②</b>                                            |
| <ul> <li>★ 收藏夹</li> <li>↓ 下载</li> <li>■ 桌面</li> <li>(図 長):5:1000008</li> </ul> | classes<br>文件夹<br>web<br>yang of 中部                                                                                                    | ↓↓ <sup>lib</sup><br>文件夹<br>本打开如下图:                             | 修改二级服务              | S器配置文件路径                                                   |
| ● web - 记事本<br>文件(E) 編辑(E) 格式(Q)                                               | → S2.7 KB<br>查看W 帮助(出)                                                                                                    |                                                                 |                     |                                                            |
| <pre><servlet-class>:</servlet-class></pre>                                    | NT141JNI<br><param-name>outtime&lt;<br/><param-value>31nit-param&gt;<br/>it-param&gt;<br/><param-name>srvmark&lt;</param-name></param-value></param-name> | <pre>(/param-name) 'am-value) [/param-name]</pre>               | MAC地址间隔-<br>输入二级服务; | <ul> <li>▲</li> <li>一定要用":"号</li> <li>器的网卡MAC地址</li> </ul> |
| 第26项—<br>〈/i:<br>〈in<br>第30项—<br>〈/i:<br>〈in                                   | <pre>/param-value&gt;C8:60:0<br/>nit-param&gt;<br/>it-param&gt;</pre>                                                                                     | 00:77:55:22K/param-valu<br>param-name><br>8.1.101K/param-value> | ie>                 |                                                            |
|                                                                                |                                                                                                    | 一此久                                                             | 比输入主服务器             | 的IP地址                                                      |

一级服务器设置(主服务器):首先添加二级服务器点击 "新增"——如下图所示:输入二级 名称、ip 地址、标识码(二级服务器 MAC 地址)

|       | 用户管理 终端管理 权限管理 系统设置                                                                                                    |  |  |  |  |  |  |
|-------|----------------------------------------------------------------------------------------------------|--|--|--|--|--|--|
| 分辨率设置 | € 新增                                                                                                    |  |  |  |  |  |  |
| 天气设置  | ip地址 标识符 连接时间 在线状态 名称 下载进度 操作                                                                                                    |  |  |  |  |  |  |
| RSS设置 | <ul> <li>④ ● 跳時到: ● ◎ 共1页</li> </ul>                                                                                                    |  |  |  |  |  |  |
| 截屏设置  | 2)新建负载 网页对话框                                                                                                    |  |  |  |  |  |  |
| 负载设置  | <ul> <li>▶ http://192.168.1.105:8512/vs/addserver.jsp</li> <li>名称: <u>□級服务器</u></li> <li>ip地址: 180.175.1.222</li> <li>标识符: <u>C8:60:00:77:55:22</u></li> <li>新增</li> <li>▲ Internet   保护模式: 禁用</li> </ul> |  |  |  |  |  |  |

第九章、 日志统计、

日志统计:可以通过此功能查看用户在什么时间做了什么操作、操作指令是否 成功执行等信息,可对日志进行删除、导出,导出是以 Excel 表格方式保存的。

|          | 合         参           系統首页         素材管理 | 日日香理 终端发布           |       | <b>十</b> 业务模块     |
|----------|-----------------------------------------|---------------------|-------|-------------------|
|          |                                         |                     |       |                   |
| 选择搜索条件 ▼ | Q. 搜索                                   |                     |       | 2 3<br>出日志 〇 删除全部 |
| 编号目      | 日志内容                                    | 操作时间                | 操作用户  | 操作结果              |
| 10 🕅     | 删除分组:111                                | 2013-06-18-14:28:57 | admin | 操作成功              |
| 9 🕅      | 修改分组:111                                | 2013-06-18-14:28:50 | admin | 操作成功              |
| 8 🕅      | 添加分组:111                                | 2013-06-18-14:28:47 | admin | 操作成功              |
| 7 🗖      | 导入终端: 35:                               | 2013-06-18-13:06:45 | admin | 操作成功              |

第十章、 业务模块

未开通模块